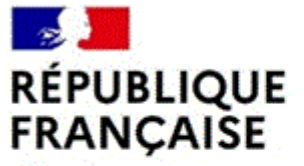

Liberté Égalité Fraternité

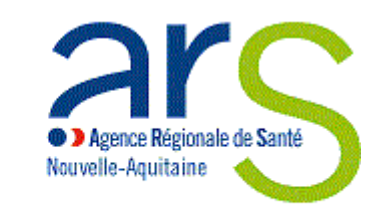

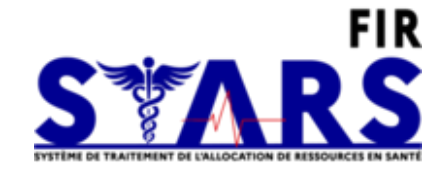

# **STARS-FIR - Ouverture aux bénéficiaires de crédits**

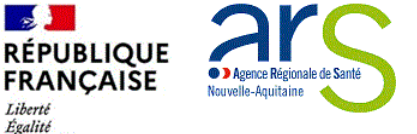

Fraternité

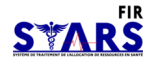

# **STARS-FIR - Ouverture aux bénéficiaires de crédits**

# 1. Ouverture de STARS-FIR aux bénéficiaires

Présentation Rôles Module communication SIRET

2. Gestion des données

Création de compte Navigation dans les écrans Gestion des données Lecture d'un projet 3. Contractualisation des projets
Cycle de vie d'un projet
Contractualisation d'un projet
Bilans d'exécution

4.Suivi et pilotage de projets Suivi financier de projets Alertes STARS-FIR Pilotage et administration

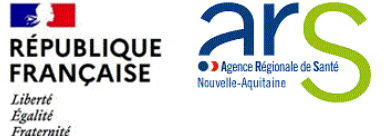

CONNEXION

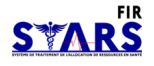

# **1. Ouverture STARS-FIR aux bénéficiaires:**

Rôles des porteurs

Communication

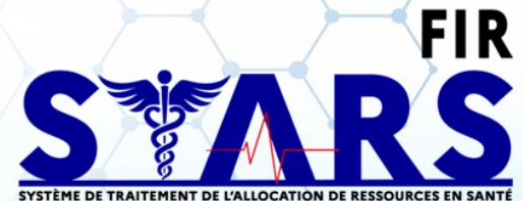

|       | Identifiant     |               | ~                 |
|-------|-----------------|---------------|-------------------|
|       | - 1             | 7             | - X - 9           |
| Ô     | Mot de passe    |               |                   |
| Mot d | le passe oublié | Créer un comp | ote porteur de pr |
|       |                 |               |                   |
|       |                 | SE CONNECTER  | Y                 |

piet

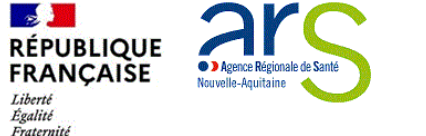

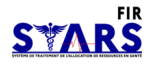

## **Ouverture STARS-FIR aux bénéficiaires** Rôles

#### Les comptes maîtres :

- Dans STARS-FIR les comptes maîtres peuvent :
  - o <u>Gérer les informations et les utilisateurs de leur organisme</u>
  - <u>Recevoir les messages automatiques de l'application</u>
  - o Transmettre les documents nécessaires à la vie du projet et signer leurs conventions
  - o Télécharger les conventions et avenants signés
  - Suivre l'avancée de leurs projets et interagir avec l'ARS via le module Communication (messagerie dédiée à leur organisme)

#### Les comptes secondaires :

- Dans STARS-FIR les comptes secondaires peuvent :
  - o Transmettre les documents nécessaires à la vie du projet et signer leurs conventions
  - o Télécharger les conventions et avenants signés
  - o Suivre l'avancée de leurs projets et interagir avec l'ARS via le module Communication (messagerie dédiée à leur organisme)

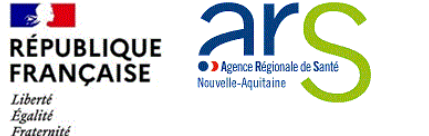

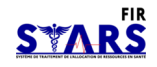

#### **Ouverture STARS-FIR aux bénéficiaires** Module Communication

- Le module communication est désormais le mode de communication à privilégier pour tout échange entre l'ARS NA et le bénéficiaire sur les demandes de subventions et le suivi des projets subventionnés :
  - une fois le projet déposé, le bénéficiaire a accès à l'onglet « Liste des messages » ① pour échanger avec les personnes ou services gestionnaires de l'ARS NA.
  - o il est possible de consulter ses messages (2), télécharger des pièces jointes (3) ou envoyer un message par mail (4) aux gestionnaires.

| Ś    | Liste des              | messages                        |                                               |                                                       |                    |         |   |
|------|------------------------|---------------------------------|-----------------------------------------------|-------------------------------------------------------|--------------------|---------|---|
|      | 2 Lignea               |                                 |                                               |                                                       |                    |         |   |
| 周    | DATE                   | EMETTEUR                        | DESTINATAIRE(S)                               | OBJET DU MESSAGE                                      | TYPE<br>VISIBILITE | FICHIER |   |
| 5    | 04/03/2021<br>14:17:18 | test porteur@associationtest fr | ars-dt38-environnement-<br>sante@ars.carte.fr | convention à faire signer :<br>imposs ble telécharger | Beneficiaire       |         | 0 |
| (F)/ | 04/03/2021<br>14:16:31 | porteurmaitre@test.com          | prenom.nomgestionnaird@ars.sante.testfr       | 2021 Rapport commissaire aux<br>comptes               | Beneficiaire       | 9       | 0 |

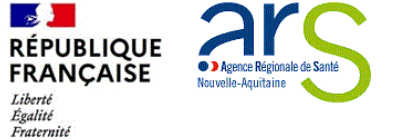

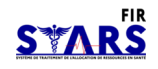

### **Ouverture STARS-FIR aux bénéficiaires** Module Communication

- Lorsque le bénéficiaire envoie un message :
  - le ou les destinataires ① sont automatiquement récupérés depuis le projet et non modifiables.
  - o l'objet 2 et le corps du message 3 sont nécessaires et une pièce jointe 4 peut être ajoutée.

| <b>E</b>            | Projet N°202202495<br>PROGRAMME PARTENA | - Programmé<br>RIAL VOLET SANTE URBANISME ACTION 17 DU PRSE 3                                                        |   |                                                     |                                                      |                                                    |          |
|---------------------|-----------------------------------------|----------------------------------------------------------------------------------------------------|---|-----------------------------------------------------|------------------------------------------------------|----------------------------------------------------|----------|
| <ul><li>★</li></ul> | Message                                 | anonymisation_ers-dt38-environnement-sante@ars_sante.fr                                                              |   |                                                     | Projet N°202100772<br>Projet test                    | 2 - Programmé                                      |          |
| 6<br>P              | Objet du message*                       | X ⓒ @ @ @ @ + →   ♥- <u>@</u> - ∞ ⊲  =   Ⅲ Ξ Ω ⊠   X  <br>B I U S-I Z   □ □: [ ⊕ ⊕   19   Syles -   Format -   A- D- | • | Lorsque un message est<br>adressé au bénéficiaire : | Message<br>Emetteur<br>Destinataire(e)               | prenom nomgestionnaire@tars.sante.test.fr          | 5        |
|                     | 3 Corps du message*                     |                                                                                                    |   | à son gestionnaire. (5)                             | Objet du message<br>Corps du message<br>Pièce jointe | Message au bénéficiaire<br>Message au bénéficiaire |          |
|                     |                                         |                                                                                                    |   |                                                     |                                                      | RETOUR                                             | REPONDRE |
|                     | Pièce(s) jointe(s)                      |                                                                                                    |   |                                                     |                                                      |                                                    |          |
|                     | Choisir un fichier Aucun fich           | ier choisí                                                                                                    |   |                                                     |                                                      |                                                    |          |
|                     |                                         | ANNULER ENVOYER LE MESSAGE                                                                                           |   |                                                     |                                                      |                                                    |          |

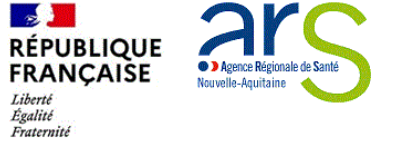

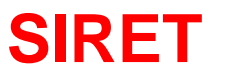

Un SIRET = un porteur

Si l'organisme a plusieurs SIRET référencés à l'ARS, le compte maître peut demander à l'ARS à ce que les autres SIRET soient rattachés.

Sinon pour avoir accès à la totalité des projets, il faudra créer autant de comptes que de SIRET avec une adresse mail différente pour chaque compte.

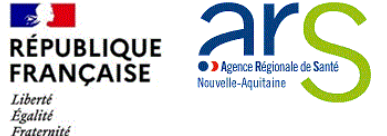

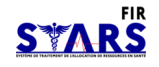

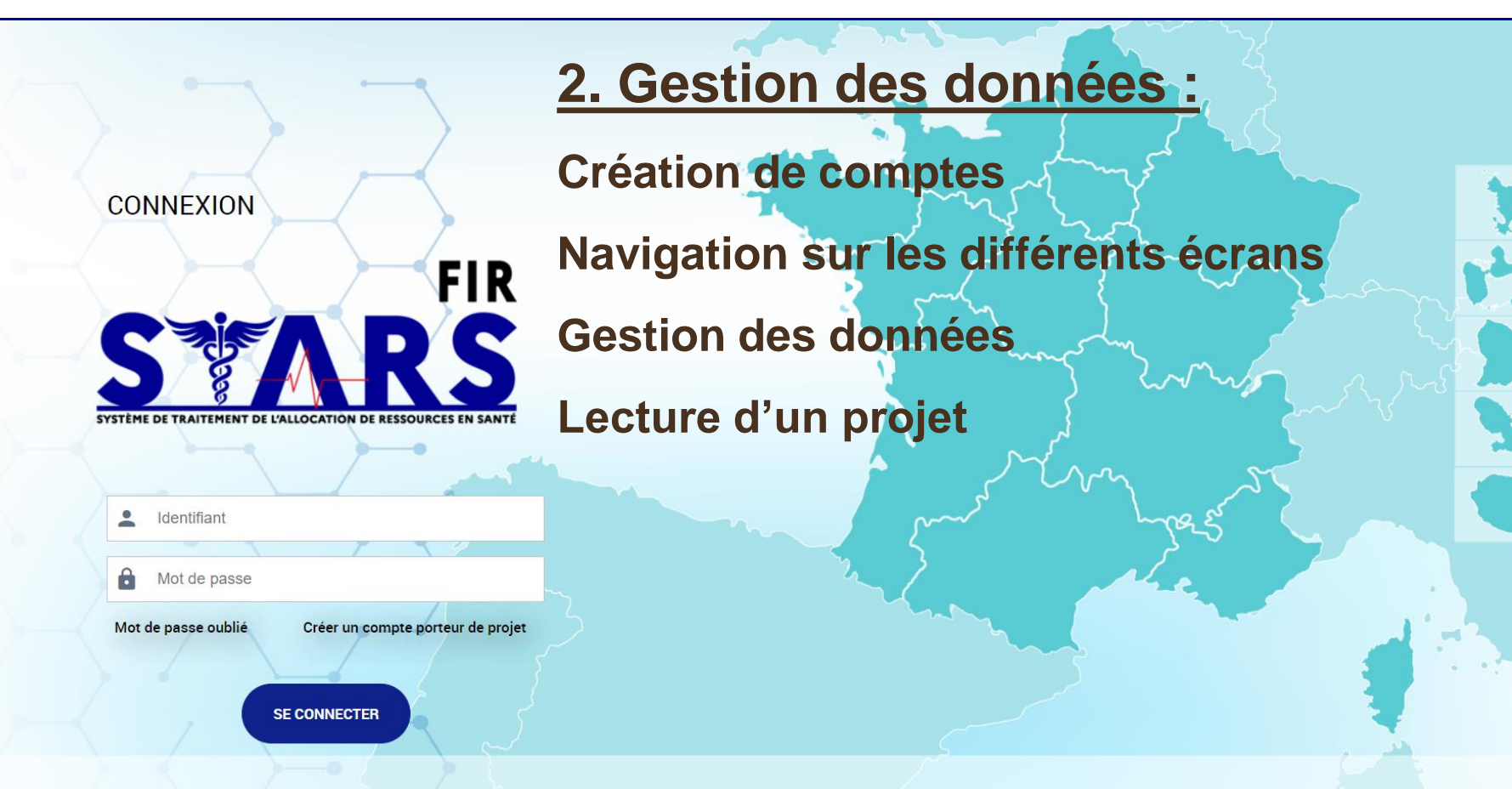

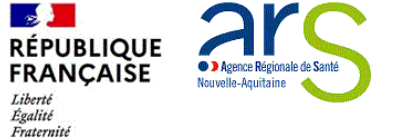

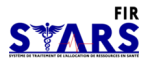

#### Création de comptes

Avant de se connecter pour la première fois à STARS-FIR, le bénéficiaire doit créer son compte.

En cliquant sur le lien <u>Créer un compte porteur de</u> <u>projet</u> <sub>(1</sub>un Pop-up s'affiche pour renseigner les identifiants permettant de créer un nouveau compte :

- Si le SIRET renseigné est valide mais inconnu de STARS-FIR un nouveau compte maître (administrateur de son organisme) sera créé
- Si le SIRET est déjà connu de STARS-FIR, la création d'un compte secondaire (utilisateur) sera automatiquement soumise à la validation du compte maître de l'organisme
- Avant de sauvegarder, une sécurité CAPTCHA contrôle que l'utilisateur n'est pas un robot. Saisir le mot dessiné à la fin du formulaire. Si nécessaire cliquer sur la flèche cour le modifier.
- Cliquer sur Sauvegarder <sub>2</sub> pour créer le compte.

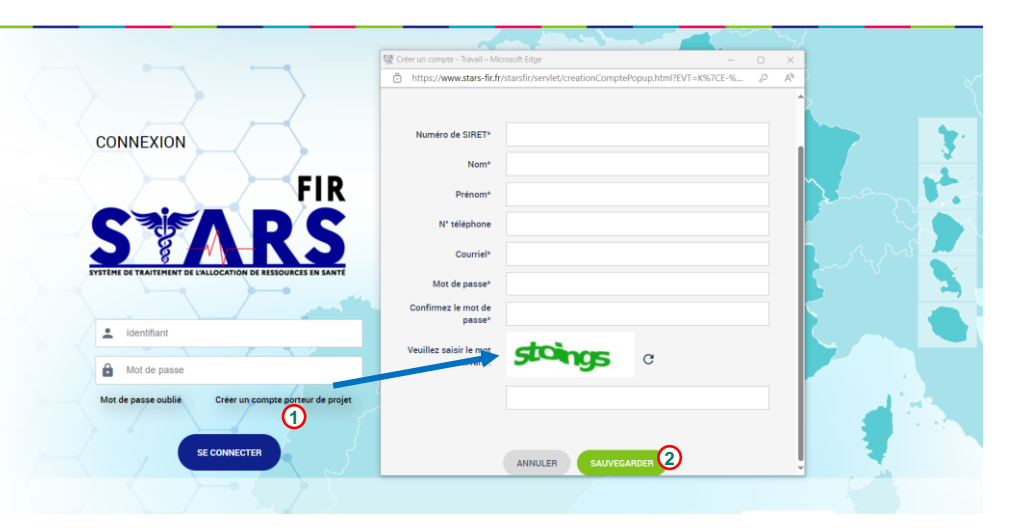

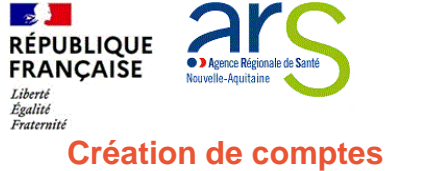

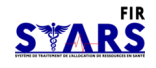

#### Une fois le Pop-up de création de compte sauvegardé,

- s'il s'agit d'un 1er compte pour son organisme un compte maître est créé.
- sinon un compte secondaire sera créé et la validation du compte maître sera nécessaire pour l'accès à l'application
- dans le 1<sup>er</sup> cas un message s'affiche indiquant la création du compte ① et un mail de confirmation est envoyé au compte maître pour qu'il active le compte
- dans le 2<sup>ème</sup> cas, un message s'affiche indiquant que la création du compte est soumise à l'activation du compte maître <sup>(2)</sup>et un mail de sollicitation est envoyé au compte maître dans ce sens (3)
- lorsque le compte maître active le compte secondaire, le compte concerné reçoit un mail de confirmation
- il peut y avoir un compte maître ou plusieurs comptes maitres par organisme. Le compte maître a l'exclusivité de gérer son organisme et ses comptes

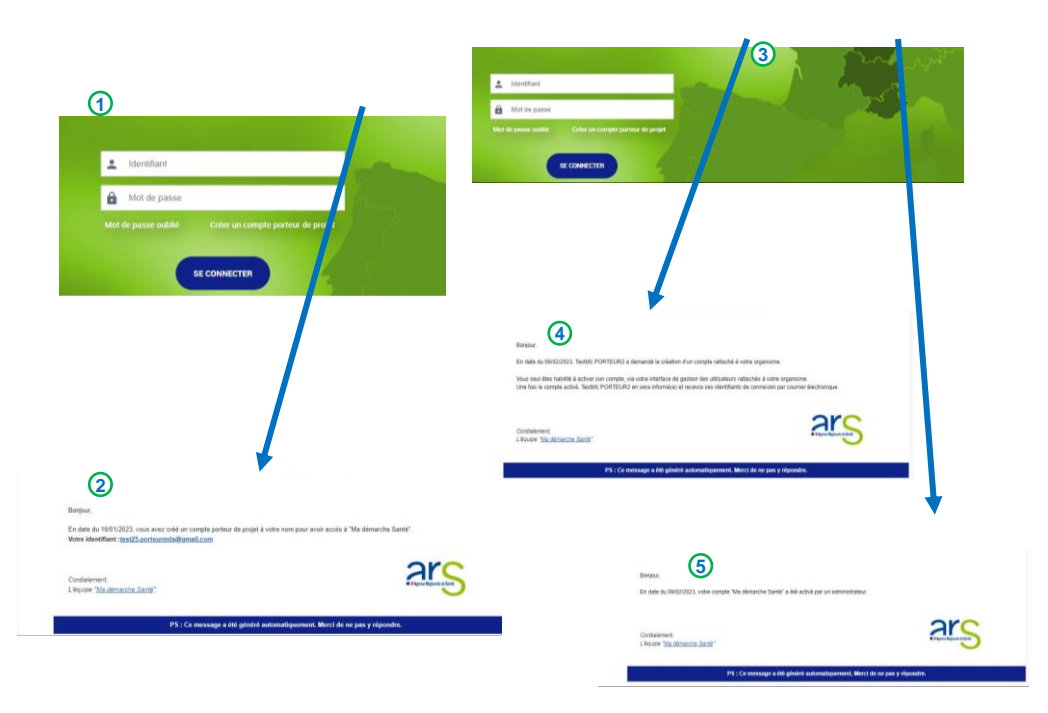

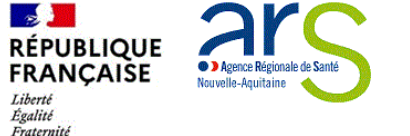

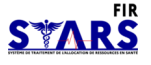

#### Navigation sur les différents écrans

# Une fois le nouveau compte créé, le bénéficiaire peut se connecter en s'identifiant avec l'adresse mail et le mot de passe définis.

- en se connectant, la page d'accueil s'affiche. Il est fortement recommandé de vérifier les informations récupérées de l'Insee sur "consulter mon organisme"
- sur sa page d'accueil il est aussi possible de consulter les "Actualités "3 ou d'accéder à tous ses projets via le bloc "Projets à traiter", (4) le menu "Projets", ou la case "Recherche » (4) en indiquant le n° du projet (4)
- la modification de son profil est accessible en cliquant sur son nom (5) et le menu "Administration" (6) est disponible dans le compte maître pour gérer les informations et les utilisateurs de son organisme
- Le menu "Pilotage" donne une vision globale des dossiers soumis par son organisme à l'ARS et une section(a)" Alertes" utilisateur est disponible
- Le "Manuel d'utilisation pour le porteur de projets "(9) est accessible en haut à droite à côté du bouton de déconnexion. (1)

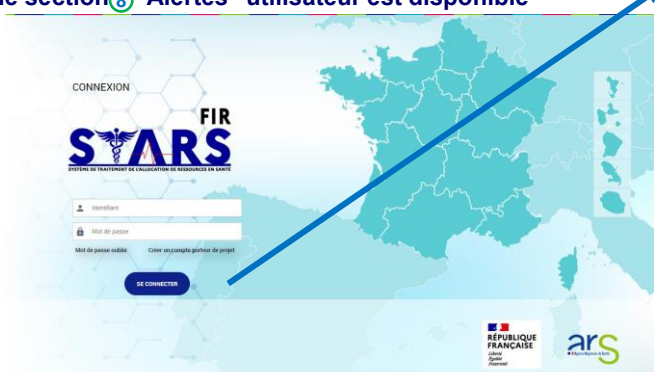

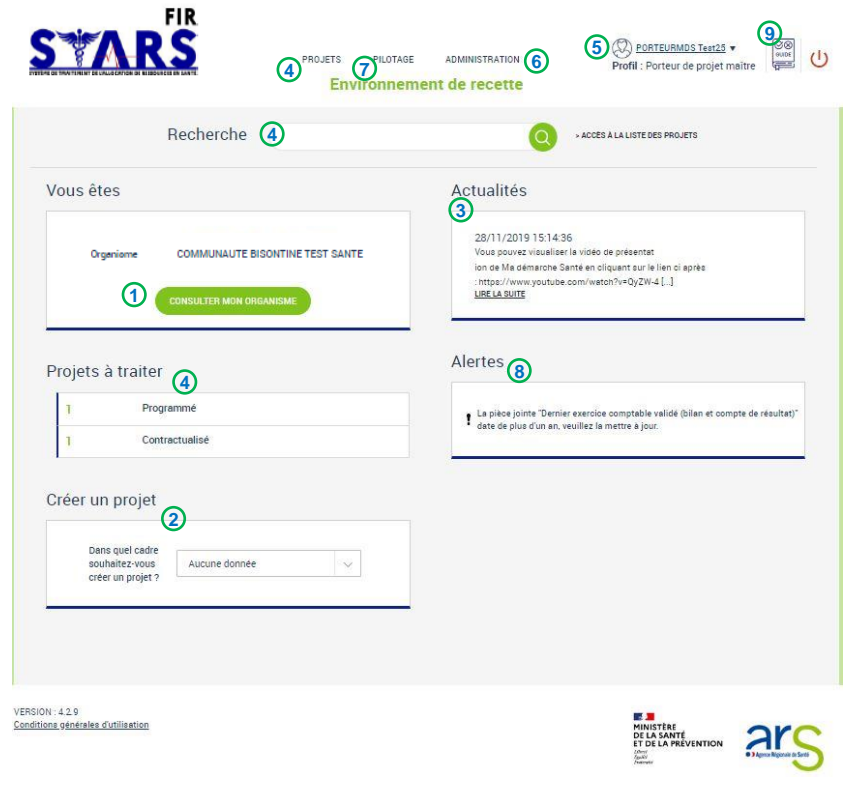

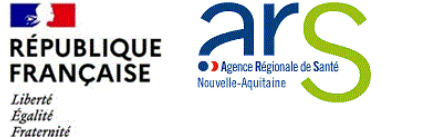

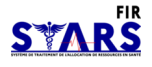

#### Navigation sur les différents écrans

A tout moment, pour consulter ses projets déjà créés on peut :

- soit cliquer sur le menu "Projets"
- soit cliquer sur le logo « STARS-FIR" ② pour revenir sur la page d'accueil. De là on peut accéder à la liste de tous les projets créés pour son organisme③, rechercher un projet par son numéro de projet STARS-FIR④ ou accéder à ses projets par statut ⑤

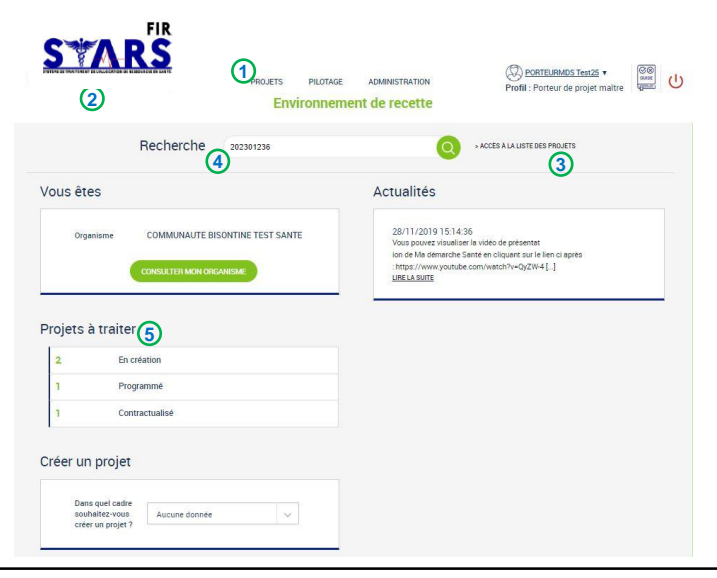

Sur la liste de ses projets il est possible :

 De filtrer sa recherche, consulter l'état de suivi de son projet 6 ou accéder au détail d'un projet 7 pour consulter la description, les actions ou le financement du projet.

| 577                                                              | NRS 2                                                                                                    | PROJETS PILOTAG                                                                                                    | e ADMI<br>nent de                  | NISTRATION                                                               | F                                                  | rofil :  | ORTEURMOS Te:<br>Porteur de pro               | <u>it25</u> ¥<br>ijet maître            |                           |
|------------------------------------------------------------------|----------------------------------------------------------------------------------------------------|----------------------------------------------------------------------------------------------------|------------------------------------|--------------------------------------------------------------------------|----------------------------------------------------|----------|-----------------------------------------------|-----------------------------------------|---------------------------|
| echerche                                                         | des projets                                                                                                |                                                                                                    |                                    |                                                                          |                                                    |          |                                               |                                         |                           |
| Numé                                                             | ro de projet                                                                                               |                                                                                                    |                                    | État A                                                                   | ucune donné                                        |          |                                               |                                         | ~                         |
| Intitu                                                           | lé du projet                                                                                               |                                                                                                    |                                    |                                                                          |                                                    |          |                                               |                                         |                           |
| Date d                                                           | e début de                                                                                                 |                                                                                                    |                                    | et le                                                                    |                                                    |          |                                               |                                         | -                         |
| realisati<br>ate de fin de                                       | n entre le                                                                                                 |                                                                                                    |                                    | at la                                                                    |                                                    |          |                                               |                                         | _                         |
|                                                                  | Chine le                                                                                                   | RÉINITIALISER LES CRIT                                                                                                    | ERES                               | RECHERCHER                                                               |                                                    |          |                                               |                                         |                           |
| iste des                                                         | dossiers                                                                                                   | RÉINITIALISER LES CRIT                                                                                                    | FRES                               | RECHERCHER                                                               |                                                    |          |                                               |                                         |                           |
| iste des<br>Ignes<br>IUMERO C                                    | dossiers<br>RAISON SOCIALE 0                                                                               | RÉMETINALISER LES CRET<br>INTITULE C                                                                                                    | ERES                               | RECHERCHER<br>SECTION DE<br>FINANCEMENT                                  | С Туре                                             | \$       | SERVICE \$                                    | etat                                    | 0                         |
| iste des<br>Ignes<br>NUMERO €<br>02301237                        | dossiers<br>Raison sociale C<br>Communaute bisontine<br>Test savite                                        | NUTTULE C                                                                                                    | ERES<br>NATURE<br>Projet           | RECHERCHER<br>SECTION DE<br>FINANCEMENT<br>Intervention                  | C TYPE<br>Simpl                                    | •        | SERVICE C<br>DCPT-DD25                        | ETAT<br>En création                     | ŝ                         |
| <b>iste des</b><br>gnes<br>NUMERO ≎<br>D2301237<br>D2301236      | dossiers<br>RAISON SOCIALE C<br>COMMUNIAUTE BISONTIME<br>TEST SAVITE<br>TEST SAVITE                        | RÉMITALISER LES CART<br>RITTULE C<br>projet test 02<br>projet test 01                                                                                                    | RRES<br>NATURE<br>Projet<br>Projet | RECHERCHER<br>SECTION DE<br>FINANCEMENT<br>Intervention<br>Intervention  | C TYPE<br>Simpl                                    | 0        | SERVICE C<br>DCPT-0D25<br>DCPT-0D25           | EI AT<br>En création                    | °<br>Ø                    |
| iste des<br>gnes<br>4UMERO C<br>02301237<br>12301236<br>12101880 | dossiers<br>RAISON SOCIALE C<br>COMMINIAUTE BISONTINE<br>TEST SAMTE<br>COMMINIAUTE BISONTINE<br>TEST SAMTE | RITTULE CONTRACTOR CONTRACTOR CON | Projet<br>Projet                   | RECHERCHERT<br>SECTION DE<br>FINANCEMENT<br>Intervention<br>Intervention | Image: Type       Simple       Simple       Simple | **<br>** | SERVICE C<br>DCPT-0025<br>DCPT-0025<br>SG-FIR | En création<br>En création<br>Programmé | °<br>()<br>()<br>()<br>() |

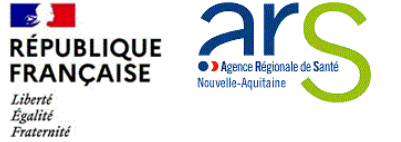

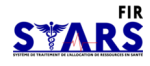

#### Base organisme

En cliquant sur "consulter mon organisme" sur la page d'accueil, le bénéficiaire accède à la page de gestion des informations et des utilisateurs de son organisme:

- à toutes les informations de son organisme, connues dans STARS-FIR, sur les onglets "Identification"<sup>①</sup> et "Informations Complémentaires"<sup>②</sup>
- à la gestion de ses comptes sur l'onglet "Utilisateurs" 3
- à la consultation et à la gestion de ses projets sur l'onglet "Dossiers" ④
- à la gestion de tous les documents en pièces jointes concernant son organisme ou transmis avec ses projets déposés, sur l'onglet "Coffre-Fort" (5)
- à l'historique des modifications des informations de son organisme sur l'onglet "Historique" <sup>6</sup>

La consultation est accessible aux comptes secondaires mais seul le compte maître a accès à la gestion de son organisme et de ses comptes secondaires.

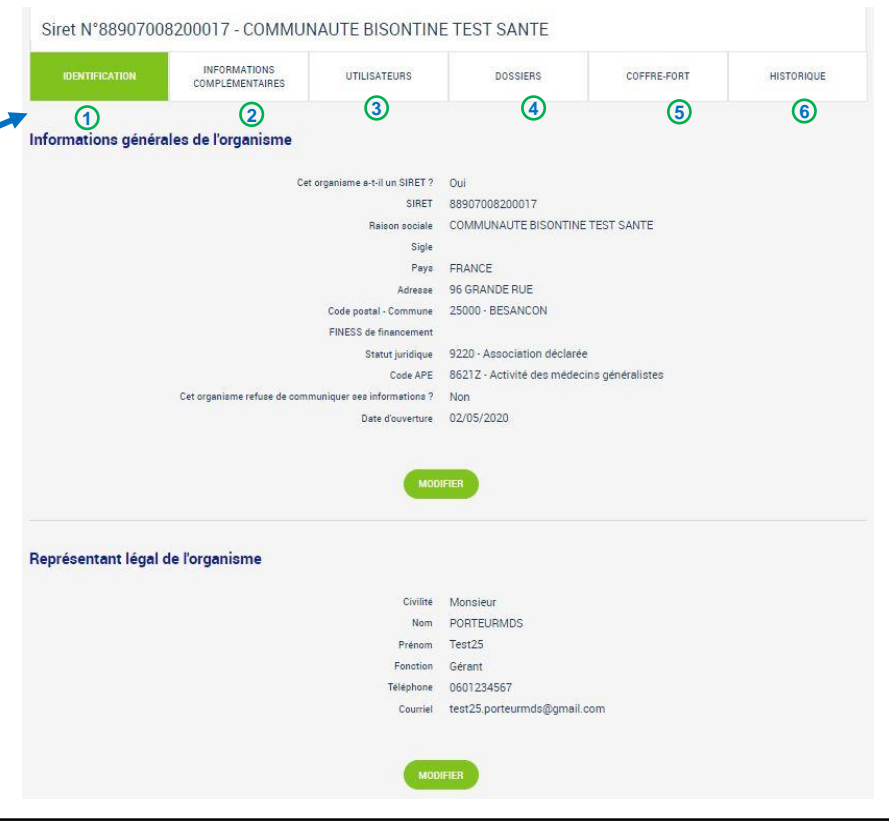

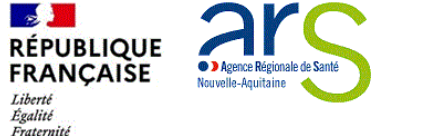

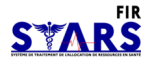

## Informations complémentaires

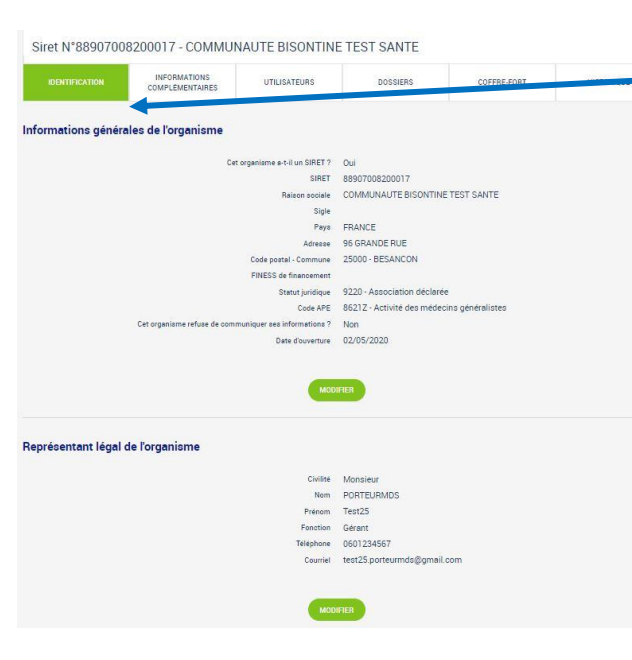

- Sur l'onglet "Identification",
  - le compte maître peut modifier le nom, l'adresse, le FINESS de financement et le statut de son organisme ou son représentant légal
- Sur l'onglet "Informations " Complémentaires",
  - le compte maître peut modifier les moyens humains, ses coordonnées bancaires ou d'autres informations administratives connues de STARS-FIR (Numéro RNA, reconnaissance d'utilité publique, association à une fédération, etc...)
- La gestion de l'organisme est exclusivement de la compétence du compte maître

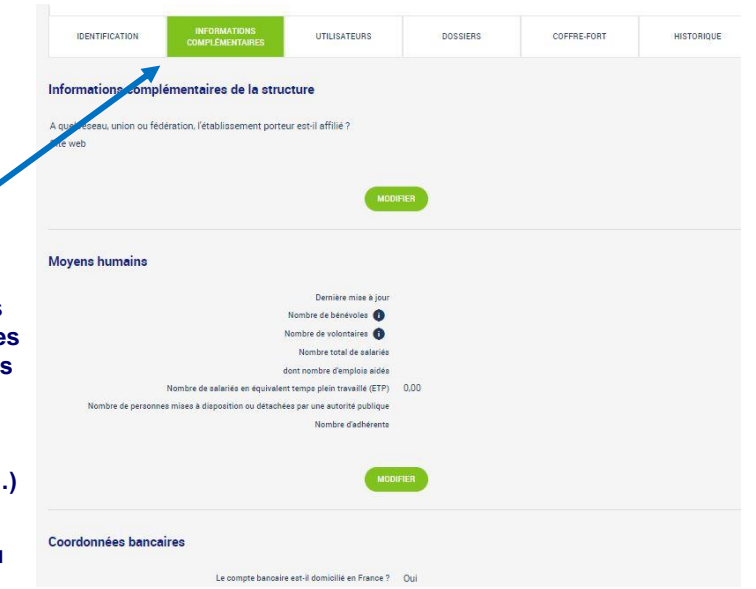

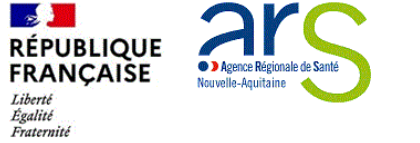

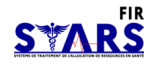

#### **Utilisateurs**

- Sur l'onglet "UTILISATEURS", ① on se rend sur le profil de l'utilisateur en cliquant sur o ②
  - si on est porteur de compte maître on peut créer 3 et gérer ses utilisateurs. Le nouvel utilisateur sera notifié par mail. On peut aussi activer ou désactiver un compte 4
  - o si on est compte secondaire, la recherche de comptes s'affiche 6 et on peut consulter les profils. (6)
    - A l'onglet « HISTORIQUE » toutes les modifications réalisées sur un profil sont disponibles à tous les porteurs 🔿

| INFORME CITES COM                                                                                                    | FORMATIONS UTILISATEUR                                                                  | s DOSSIERS                                                         | COFFRE-FORT                                     | HISTORIQUE                                   |                    | Recherche                                  | des comptes                   | porteurs                                                                                                    | Nem                                                                                                    |                                          |
|----------------------------------------------------------------------------------------------------|-----------------------------------------------------------------------------------------|--------------------------------------------------------------------|-------------------------------------------------|----------------------------------------------|--------------------|--------------------------------------------|-------------------------------|----------------------------------------------------------------------------------------------------|----------------------------------------------------------------------------------------------------|------------------------------------------|
| Liste des utilisateurs                                                                                                    |                                                                                         | 0                                                                  |                                                 |                                              |                    |                                            |                               |                                                                                                    | Prénom                                                                                                    |                                          |
| 1 Ligne                                                                                                    |                                                                                         |                                                                    |                                                 |                                              |                    |                                            |                               | Inclure les util                                                                                                    | Profil Tous                                                                                                    | ×                                        |
| NOM                                                                                                    | PRÉNOM                                                                                  | PROFIL                                                             |                                                 | 0                                            |                    |                                            |                               | 5                                                                                                    | RECHERCHER                                                                                                    |                                          |
| PORTEURMDS                                                                                                    | Test25                                                                                  | Porteur de projet maître                                           |                                                 | 0                                            |                    |                                            |                               |                                                                                                    |                                                                                                    |                                          |
|                                                                                                    |                                                                                         |                                                                    |                                                 |                                              |                    | Liste des co                               | omptes porte                  | Hurs                                                                                                    |                                                                                                    |                                          |
|                                                                                                    | CRE                                                                                     | ER UN UTILISATEUR                                                  |                                                 |                                              |                    | 2 Lignes                                   |                               |                                                                                                    |                                                                                                    | 12                                       |
|                                                                                                    | CRE                                                                                     | ER UN UTILISATEUR                                                  |                                                 |                                              |                    | 2 Lignes                                   | ≎ PRÉNOM                      | ≎ PROFIL                                                                                                    | C ORGANISME                                                                                                    | CALCUIF                                  |
| RETOUR À LA LISTE DES ORGANISME                                                                                                    | CRE                                                                                     | ER UN UTRISATEUR                                                   |                                                 |                                              |                    | 2 Lignes<br>NOM<br>PORTEUR2                | C PRENOM<br>Teotofo           | PROFIL     Porteur de projet secondaire                                                                                       | ORGANISME     BIEN-ETRE ATTACHEMENT DOMICILE PERSONNES AGEES                                                                                                    | <ul> <li>▲CTIF</li> <li>▲ @ 6</li> </ul> |
| RETOUR À LA LISTE DES ORGANISME                                                                                                    | CRE<br>IS                                                                               | ER UN UTILISATEUR                                                  |                                                 |                                              |                    | 2 Lignes<br>NOM<br>PORTEUR2.<br>PORTEURMDS | C PRÉNOM<br>Teotofo<br>Teot25 | PROFIL     Porteur de projet becondeire     Porteur de projet maîore                                                          | ORGANISME      BIEN-ETRE ATTACHEMENT DOMICILE PERSONNES AGEES      BIEN-ETRE ATTACHEMENT DOMICILE PERSONNES AGEES                                                                                                    | ACTIF ACTIF 6 6 6                        |
| RETOUR À LA LISTE DES ORGANISME                                                                                                    | IS ILLE PERSONNES AGEES                                                                 |                                                                    |                                                 |                                              | $\overline{O}$     | 2 Lignes<br>NOM<br>PORTEUR2<br>PORTEURMDS  | C PRENOM<br>Testofo<br>Test25 | PROFIL     Porteur de projet econdaire     Porteur de projet maître                                                           | C ORGANISME<br>BEIN-TRE ATTACHEMENT DOMICLE PERSONNES ADEES<br>BEIN-EFRE ATTACHEMENT DOMICLE PERSONNES ADEES                                                                                                    |                                          |
| RETOUR À LA LISTE DES ORGANISME<br>estidic - BIEN-ETRE ATTACHEMENT DOMIC<br>WYSMANDRIS GMODALE                                                                                                    | IS<br>ILE PERSONNES AGEES<br>HISTORIES                                                  | ER UN UTILISATESR<br>3                                             | REGRAATIONS GE                                  | MERALES                                      | • HISTORICA        | 2 Lignes<br>NOM<br>PORTEUR2<br>PORTEURMDS  | C PRENOM<br>Teotofo<br>Teot25 | PROFIL     Porteur de projet secondaire     Porteur de projet maître     PORTEUR2 Testb/C -                                   | C ORGANISME<br>BEN-ETRE ATTACHEMENT DOMICLE PERSONNES ADEES<br>BEIN-ETRE ATTACHEMENT DOMICLE PERSONNES ADEES<br>BIEN-ETRE ATTACHEMENT DOMICILE PER                                                                                                    |                                          |
| RETOUR À LA LISTE DES ORGANISME<br>ESIDÍC - BIEN-ETRE ATTACHEMENT DOMIC<br>MICIMANIQUE INMÓNICE                                                                                                    | IS<br>ILLE PERSONNES AGEES<br>HISTORIOS<br>PORTUNIS                                     | ER UN UTILISATEJR<br>3                                             | INFORMATIONS GÊO                                | NERALES                                      | (7)<br>HISTORIQU   | 2 Lignes<br>NOM<br>PORTEUR2.<br>PORTEURMOS | C PRENOM<br>Teotofo<br>Teot25 | Portu     Portu     Portu de projet secondaire     Portour de projet maître  Portour de projet maître  PORTEUR2 Testb/bfc - 1 | C ORGANISME<br>BEN-ETRE ATTACHEMENT DOMICLE PERSONNES AGEES<br>BEIN-ETRE ATTACHEMENT DOMICLE PERSONNES AGEES<br>BIEN-ETRE ATTACHEMENT DOMICLE PERSONNES AGEES                                                                                                    | RSONNES AGE/S                            |
| RETOUR À LA LISTE DES ORGANISME<br>estbfc - BIEN ETRE ATTACHEMENT DOMIC<br>promotione dividue d<br>Promo                                                                                                    | ILE PERSONNES AGEES<br>HISTORIAU<br>POINTLIN2<br>Terrafic                               | ER UN UTLISATEJR<br>3                                              | INFORMATIONS OF                                 | NEWLES<br>ENEMENT                            | Action Effectuée F | 2 Lignes<br>NOM<br>PORTEUR2<br>PORTEURMOS  | C PRENOM<br>Teotofo<br>Teot25 | C PROFIL<br>Portour de projet secondaire<br>Portour de projet maites<br>PORTEUR2 Testiblic<br>Reco                            | C ORBANISME<br>BEIN-ETRE ATTACHMENT DOMICLE PERSONNES AGEES<br>BEIN-ETRE ATTACHMENT DOMICLE PERSONNES AGEES<br>BIEN-ETRE ATTACHEMENT DOMICLE PER<br>MATCHERE EMMALS                                                                                                    | RSONNES AGE/S<br>HISTORIAL               |
| RETOUR À LA LISTE DES ORGANISME<br>estbfc - BIEN-ETRE ATTACHEMENT DOMIC<br>reconcectopies divelonation<br>Procons<br>Procons<br>Proco | ILE PERSONNES AGEES<br>RETORIQUE<br>PORTEURA<br>Terefo<br>terefoteporter/2@preat.com    | ER UN UTLISATEJR<br>3<br>1 Ligne<br>DATE<br>16/01/2023 1           | игонатонс сл<br>1437.49 Ссе                     | NERALES<br>ENEMENT<br>ation de futilisateur  |                    | 2 Lignes NOM PORTEUR2 PORTEURADS RE PAR:   | C PBENOM<br>Teotofo<br>Teot25 | C PAGEL<br>Portor de projet secondaire<br>Portor de projet maitre<br>PORTEUR2 Testb/c<br>Nettor                               | C ORGANIZME<br>BEN-ETRE ATTACHMENT COMICLE PERSONNES AGEG<br>BEN-ETRE ATTACHMENT COMICLE PERSONNES AGEG<br>BIEN-ETRE ATTACHEMENT DOMICLE PER<br>BIEN-ETRE ATTACHEMENT DOMICLE PER<br>BIEN-ETRE ATTACHEMENT DOMICLE PER<br>BIEN-ETRE ATTACHEMENT DOMICLE PER<br>BIEN-ETRE ATTACHEMENT DOMICLE PER<br>BIEN-ETRE ATTACHEMENT DOMICLE PERSONNES AGEG<br>BIEN-ETRE ATTACHEMENT DOMICLE PERSONNES AGEG<br>BIEN-ETRE ATTACHEMENT BIEN AGEG<br>BIEN-ETRE ATTACHEMENT BIEN AGEG<br>BIEN-ETRE ATTACHEMENT BIEN AGEG<br>BIEN-ETRE ATTACHEMENT BIEN AGEG<br>BIEN-ETRE ATTACHEMENT BIEN AGEG<br>BIEN-ETRE ATTACHEMENT BIEN AGEG<br>BIEN-ETRE ATTACHEMENT BIEN AGEG<br>BIEN-ETRE ATTACHEMENT BIEN AGEG<br>BIEN-ETRE ATTACHEMENT BIEN AGEG<br>BIEN-ETRE ATTACHEMENT BIEN AGEG<br>BIEN AGEG<br>BIEN-ETRE ATTACHEMENT BIEN AGEG<br>BIEN AGEG<br>BIEN A |                                          |
| RETOUR À LA LISTE DES ORGANISME<br>estafor - BIEN-ETRE ATTACHEMENT DOMIC<br>avonduitante dividuals<br>normalisme<br>Accessed<br>Accessed                                                                                                    | ILE PERSONNES AGEES<br>ILE PERSONNES AGEES<br>restrictura<br>restrictura<br>restrictura | ER UN UTLISATEJR<br>3<br>Uigne<br>DATE<br>16(01)2023 1<br>00012023 | анголматоон осб<br>14.37.49 Сее<br>14.14.14 Сее | NERALES<br>ENEMENT<br>ation de fulfilisateur | ACTION EFFECTURE F | 2 Lignes<br>NOM<br>PORTEUR2,<br>PORTEURMOS | C PRENOM<br>Tecrofo<br>Tecr25 | C PROFIL<br>Portour op projet secondars<br>Portour op projet make<br>PORTEUR2 Testbifc - Testbifc - Testbifc                  | C ORGANISME<br>BEN-ETRE ATTACHEMENT DOMICLE PERSONNES AGES<br>BEN-ETRE ATTACHEMENT DOMICLE PERSONNES AGES<br>BIEN-ETRE ATTACHEMENT DOMICLE PERSONNES AGES<br>BIEN-ETRE ATTACHEMENT DOMICLE PERSONNES AGES<br>Marrier Barrier Barrier                                                                                                    | RSONNES AGE/S<br>RESPIRE/28/gmail.com    |

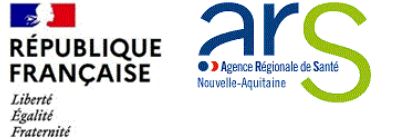

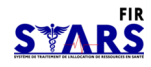

# **Dossiers**

- Sur l'onglet "DOSSIERS ":
  - tous les projets liés à l'organisme sont listés. On accède au dossier de chaque projet en cliquant sur l'icône Détail.
  - l'état d'un projet correspond à son étape de consultation dans le suivi du dossier.

| iste des dos | siers                                                    |             |                  |                |   |
|--------------|----------------------------------------------------------|-------------|------------------|----------------|---|
| ignes        |                                                          |             |                  |                |   |
| NUMÉRO \$    | INTITULÉ                                                 | \$<br>ТҮРЕ  | \$<br>SERVICE \$ | ETAT \$        |   |
| 02101880     | COVID19-CDV N°25-BESANCON RESAL                          | Simple      | SG-FIR           | Programmé      | • |
|              | CPTS -communauté Bicontine pluriprofessionnelle de centé | Sous-jacent | DCPT-DD25        | Contractualisé | G |

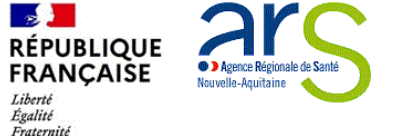

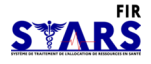

# **Coffre-fort**

- Sur l'onglet "Coffre-Fort" toutes les pièces jointes relatives à l'organisme sont accessibles.
  - la colonne "Date de dépôt" contient la date de téléchargement de la pièce jointe.
  - sur la colonne " Modèle" on peut télécharger un modèle pour certains types de documents en cliquant sur
  - la colonne "Consulter" permet de visualiser les pièces jointes précédemment téléchargées en cliquant sur
  - Pour modifier la pièce jointe existante ou en ajouter une, le compte maître doit cliquer sur
  - Pour supprimer la pièce jointe, le compte maître doit cliquer sur
- Pour tous les projets créés dans STARS-FIR, les pièces jointes suivantes sont obligatoires. En les renseignant ici, il y aura un impact dans chaque projet.
  - o Relevé d'identité bancaire
  - o Statuts de l'établissement (pour les associations uniquement)
  - Dernier exercice comptable valide (bilan et compte de résultats) (pour les associations uniquement)

| IDENTIFICATION               | COMPLÉMENTAIRES                     | UTILISATEURS | DOSSIERS | 00               | FFRE-FORT | HIS       | STORIQUE |   |
|------------------------------|-------------------------------------|--------------|----------|------------------|-----------|-----------|----------|---|
| Liste des pièces jo          | intes de l'organisme                |              |          |                  |           |           |          |   |
| 11 Lignes                    |                                     |              |          |                  |           |           |          |   |
| ТҮРЕ                         |                                     |              | 1        | DATE DE<br>DÉPÔT | MODÈLE    | CONSULTER |          |   |
| Bon de commande              |                                     |              |          |                  |           |           | 1        |   |
| Budget de l'établissement    |                                     |              |          |                  |           |           | 1        |   |
| СРОМ                         |                                     |              |          |                  |           |           | 1        |   |
| Devis                        |                                     |              | 1        | 6/01/2023        |           |           | 1        | Î |
| Dernier exercice comptable v | alidé (bilan et compte de résultat) |              |          |                  |           |           | 1        |   |
| Facture                      |                                     |              | 1        | 6/01/2023        |           |           | 1        | T |
| Informations annexes         |                                     |              |          |                  |           |           | 1        |   |
| Marché public                |                                     |              |          |                  |           |           | 1        |   |
| Moyens matériels et humains  | s de l'établissement                |              |          |                  |           |           | 1        |   |
| Relevé d'identité bancaire   |                                     |              | 1        | 6/01/2023        |           |           | 1        | i |
| Statuts de l'établissement   |                                     |              |          |                  |           |           | 1        |   |

#### dans l'onglet "Historique", toutes les modifications de l'organismes sont listées.

| IDENTIFICATION      | INFORMATIONS<br>COMPLÉMENTAIRES | UTILISATEURS      | DOSSIERS | COFFRE-FORT                                         |                   |
|---------------------|---------------------------------|-------------------|----------|-----------------------------------------------------|-------------------|
| 0 Lignes            |                                 |                   |          |                                                     |                   |
| DATE                | UTILISATEUR E                   | FFECTUANT LACTION |          | ÉVÉNEMENT                                           |                   |
| 16/01/2023 17:23:21 | PORTEURMDS 1                    | est25             |          | Modification d'une pièce jointe da                  | ns le coffre-fort |
| 16/01/2023 17:23:02 | PORTEURMDS 1                    | est25             |          | Modification d'une pièce jointe dans le coffre-fort |                   |
| 16/01/2023 17:22:40 | PORTEURMDS 1                    | est25             |          | Modification du RIB dans le coffre                  | -fort             |

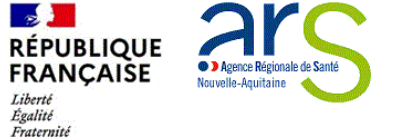

# Lecture d'un projet Page d'accueil

Une fois connecté, vous pouvez accéder à la page d'accueil :

- Vous pouvez vérifier les données de votre organisme « consulter mon organisme » ①
- Accéder à votre dossier, plusieurs accès possibles ②
  - o Projets
  - Recherche : Indiquer le n° de projet
  - o Projets à traiter

|                                            | Recherche                                                      |          | Q > ACCES À LA LISTE DES PROJETS                                                                                                    |  |
|--------------------------------------------|----------------------------------------------------------------|----------|----------------------------------------------------------------------------------------------------|--|
| ous êtes                                   | -                                                              |          | Actualités                                                                                                    |  |
| Organis                                    | sme TEST                                                       | RGANISME | 28/11/2019 15:14:36<br>Vous pouvez visualiser la vidéo de présentat<br>Ion de Ma démarche Santé en cilquant sur le lien ci après<br>: https://www.youtube.com/watch?v=0y2W-4 []<br>LIRE LA SUTE |  |
|                                            |                                                                |          |                                                                                                    |  |
| ojets à t                                  | traiter                                                        |          |                                                                                                    |  |
| rojets à t<br>1                            | traiter<br>Recevable<br>Présenté en comité                     |          |                                                                                                    |  |
| rojets à t<br>1 (2<br>1<br>8               | Recevable<br>Présenté en comité<br>Programmé                   |          |                                                                                                    |  |
| rojets à t<br>1 (2)<br>8<br>9              | Recevable<br>Présenté en comité<br>Programmé<br>Contractualisé |          |                                                                                                    |  |
| rojets à t<br>1 (1)<br>8<br>9<br>Ians d'ez | Recevable<br>Présenté en comité<br>Programmé<br>Contractualisé |          |                                                                                                    |  |

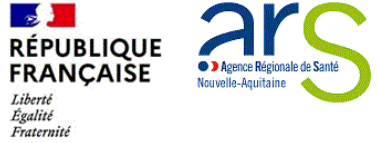

Lecture d'un projet - Consulter ses projets

Après avoir sélectionné le projet, le bénéficiaire accède au dossier ou à la liste des dossiers.

En cliquant sur **O** le bénéficiaire est dirigé sur le projet, sur l'onglet « Identification »

Sous-onglet « Infos générales »

La page du bénéficiaire est décomposée en plusieurs parties.

- Une barre bleue de navigation sur la gauche ①
- Un bloc avec le numéro du projet, son état et l'intitulé du projet ②
- 4 onglets détaillent le projet (Identification, Actions, Plans de financement, Validation) 3

| E | Projet N*202301237 - En création 2                                                                                                    |                                                                                                    |                     |
|---|----------------------------------------------------------------------------------------------------|----------------------------------------------------------------------------------------------------|---------------------|
|   | CONTINUEATION 3 ACTIONS                                                                                                    | PLAN DE FINANCEMENT                                                                                                    | VALIDATION          |
| B | Infoo générales Descriptif du projet Moyens Localication Contec                                                                                                    | fo                                                                                                    |                     |
| ¢ | Projet                                                                                                    |                                                                                                    |                     |
|   | Région<br>Appel à projets*                                                                                                    | Bourgogne Franche-Comté<br>Appel e projet Teot DD25                                                                                                    |                     |
|   | intituda du projet*                                                                                                    | projet best 02                                                                                                    |                     |
|   | Date de début de la realisation du projet*                                                                                                    | 01/03/2025                                                                                                    |                     |
|   | Date de No de la visitation du projet*                                                                                                    | 31/03/2020                                                                                                    |                     |
|   | Sagt i dan isnovefament ?*                                                                                                    | O Dal  Nos                                                                                                    |                     |
|   | La proset mileve 1 il de la coliticaar de la ville 1*                                                                                                    | O Dui  Non                                                                                                    |                     |
|   | Porteur de projet                                                                                                    |                                                                                                    |                     |
|   | Ort organisme art il un SPIET ?                                                                                                    | Out                                                                                                    |                     |
|   | 5HET                                                                                                    | 88907008200017                                                                                                    |                     |
|   | Vous pouvez modifier les informations le<br>A le préation de votre projet, les pièces jointes servoit initialise<br>Raison sociale<br>Sign<br>Pays<br>Adresse<br>Code postai - Converse | es e ort organisme dans la partie Administration<br>es sues les fishiers renseignes dans le soffreésir<br>COMMUNAUTE BISONTINE TEST SANTE<br>FRANCE<br>96 GRANDE RUE<br>15000 - BESANCON | ,<br>de lorgeniome. |
|   | PRESS de financement                                                                                                    |                                                                                                    |                     |
|   | FRESS de Reinsemen<br>State juridique<br>Code Attr                                                                                                    | 9220 - Association declares                                                                                                    |                     |

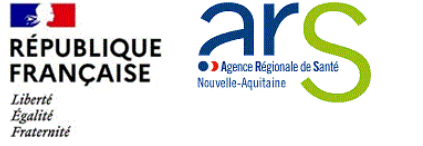

# Lecture d'un projet Onglet identification – sous-onglet descriptif du projet

|                          | 8          | Projet N°202301237 - En ci<br>projet test 02 | réation                     |                     | ē ±        |
|--------------------------|------------|----------------------------------------------|-----------------------------|---------------------|------------|
| La 2ème englet présise   | <b>a</b> 2 | IDENTIFICATION                               | ACTIONS                     | PLAN DE FINANCEMENT | VALIDATION |
| Le zerne origiet precise | <b>F</b>   | Infoo généraleo Decoriptif du projet         | Moyeno Localization Contact | 0                   |            |
| Le contexte de l'action  |            | Contexte                                     |                             |                     |            |
| L'objectif               | ¢.         | COVID                                        |                             |                     |            |
|                          |            | Obi-aif(a)                                   |                             |                     |            |
| Le descriptif du projet  |            | objectii(s)                                  |                             |                     |            |
|                          |            | couverture départementale                    |                             |                     |            |
|                          |            | Descriptif du projet                         |                             |                     |            |
|                          |            | Développement centre test dd25               |                             |                     |            |
|                          |            |                                              | MOOR                        | FIEH                |            |

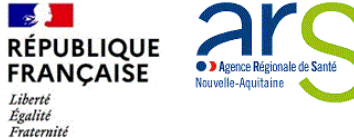

#### Lecture d'un projet Onglet identification Sous-onglets moyens et localisation

- Le sous onglet « Moyens » renseigne :
- les moyens matériels et humains

 Le sous onglet Localisation renseigne les zones géographiques du projet et autres zones géographiques

|                                                                                                    | 2301237 -Encied                              | ation                                                                                          |                                                                                                  |                                                      |                                                      | 0 1              |
|----------------------------------------------------------------------------------------------------|----------------------------------------------|------------------------------------------------------------------------------------------------|--------------------------------------------------------------------------------------------------|------------------------------------------------------|------------------------------------------------------|------------------|
| 12                                                                                                    | ICATION /                                    | ACTIONS                                                                                        |                                                                                                  | IN DR FINANCEMENT                                    | 39                                                   | ALIDATION        |
| infos générales                                                                                                    | Descriptif du projet                         | Moyens Locelisation                                                                            | Contexts                                                                                         |                                                      |                                                      |                  |
| Moyens maté                                                                                                    | riels<br>Ion Test                            |                                                                                                |                                                                                                  |                                                      |                                                      |                  |
| Moyens hun                                                                                                    | ains                                         |                                                                                                |                                                                                                  |                                                      |                                                      |                  |
| FORCTION ET<br>QUALIFICATION<br>(DIPLOME)                                                                                                    | ETP DANS LA<br>STRUCTURE                     | MASSE SALARIALE<br>ANNOULLE<br>CHARGES<br>COMPRISES                                            | STP APPECTE(S) AU                                                                                | MASSE SALARIALE<br>ANNUELLE<br>APPECTEE AU<br>PROJET | STATUT (SALARIE,<br>BENEVOLE, MISE A<br>DISPOSITION) | COUT IMPUTABLE A |
| Total                                                                                                    |                                              | 1,00 8,00 6                                                                                    | 0,00                                                                                             | 0,004                                                |                                                      | 8,997            |
| 2 EDENT                                                                                                    | FICATION                                     | ACTIONS                                                                                        |                                                                                                  | LAN DE FINANCEMENT                                   |                                                      | VALIDATION       |
| Connes géog                                                                                                    | Descriptif du projet                         | Actions<br>Moyens<br>Locelisation                                                              | P<br>Contacto                                                                                    | LAN DE FIBLANCEMENT                                  |                                                      | VALIDATION       |
| Enfos généraleo     Zones géog     Zúgnes                                                                                                    | Descriptif du projet<br>Irraphiques          | ACTIONS<br>Moyene Locelisation                                                                 | n Contacto                                                                                       | LAN DE FBIANCEMENT                                   |                                                      | VALIDATION       |
| Zones géog<br>2 Lignes<br>TVPE                                                                                                    | Descriptif du projet<br>graphiques           | ACTIONS<br>Moyene Localisation                                                                 | n Contecto                                                                                       | LAN DE FISANCEMENT                                   |                                                      | VALIDATION       |
| External     External          | PECATOR<br>Descriptf du projet<br>Iraphiques | Actions<br>Moyens<br>Localisation<br>Dec                                                       | n Contacta                                                                                       | LAN DE FINANCEMENT                                   |                                                      | VALIDATION       |
| Conces géographics Conces géographics Conces géographics Constants Constants Constants Autres zone 1 Ligne                                                                                                    | Descript du projet<br>graphiques             | ACTIONS<br>Moyens Localisation<br>Dec<br>Dec<br>Dec<br>Dec<br>Dec<br>Dec                       | n Contacto<br>NORATIÓN<br>bo<br>INTARLIBR<br>DEDE LACE DERE DÉDOULUI<br>Zone géographique our    | NAN DE FRANCEMENT                                    | realize                                              | VALIDATION       |
| Concession Concession | Descript du projet<br>graphiques             | ACTIONS<br>Moyens Localisation<br>Dear<br>Dear<br>Dear<br>Dear<br>Dear<br>Dear<br>Dear<br>Dear | n Contacto<br>DIGNATION<br>bo<br>INGALISIN<br>DIGNI LAG. DORE OSCOLUM<br>DIGNI LAG. DORE OSCOLUM | NAN DE FIBANCEMBRE<br>NUCLE                          | realize.                                             | VALIDATION       |

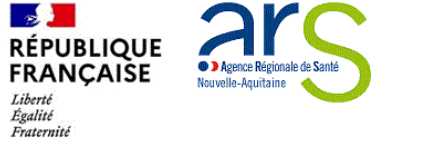

# Lecture d'un projet Onglet identification - Sous-onglet contact

Projet N°202301237 - En création projet test 02 ACTIONS PLAN DE FINANCEMENT VALIDATION L'onglet « Contacts » indique le ٠ Descriptif du projet Localisation Infoo généraleo Moyena Contecto nom du représentant légal, B signataire des conventions Représentant légal de l'organisme porteur désigné sur les statuts ou ø modification statutaire Childé Monsieur PORTEURMDS Nom Prenom Teot25 Fonction Gerant Téléphone 0601234567 Courtel test25.porteurmds@gmail.com ainsi que les contacts du projet, 8 Vouo pouvez modifier le représentant légal via l'administration de votre organisme. ٠ référents du dossier Contacts du projet Aucun élément dans la liste

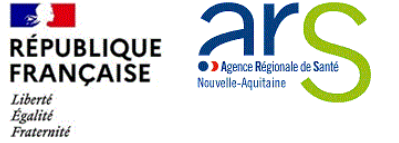

# Lecture d'un projet Onglet actions

L'onglet « Actions » permet l'accès à l'action ou les actions définies lors de l'inscription du projet

|      | Projet N°20230     | 2286 - Dép    | oosé    |                     |            |   |
|------|--------------------|---------------|---------|---------------------|------------|---|
|      | IDENTIFICATI       | ON            | ACTIONS | PLAN DE FINANCEMENT | VALIDATION |   |
|      | Liste des action   | s             |         |                     |            |   |
| l≡l⁄ | NUMÉRO DE L'ACTION | LIBELLÉ DE L' | ACTION  |                     |            |   |
|      | 001                | TEST          |         |                     |            | 0 |
|      |                    |               |         |                     |            |   |

La totalité des informations relatives à l'action sélectionnée se trouve sur **O** 

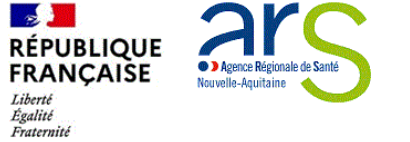

# Lecture d'un projet Onglet actions - sous-onglet identification

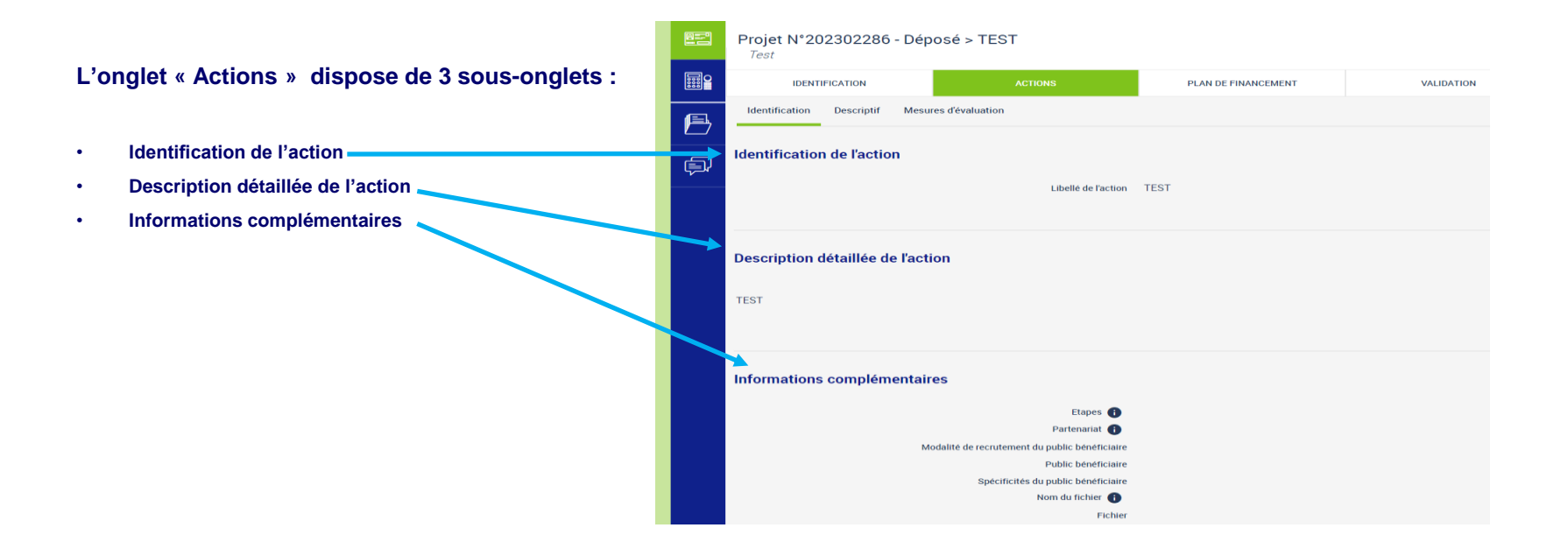

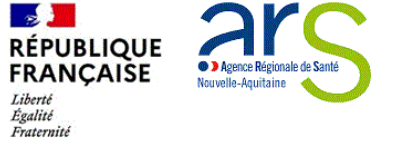

Lecture d'un projet Onglet actions - sous-onglet descriptif

# Le 2ème sous-onglet « Descriptif » précise

- les moyens matériels et humains ()
- Les typologies de l'action ②
- Les thématiques de l'action ③
- Les populations concernées (4)

|    | Projet N°202<br>Test | 2302286         | - Déposé > TES       | Т       |      |                |      |        |
|----|----------------------|-----------------|----------------------|---------|------|----------------|------|--------|
|    | IDENTIF              | ICATION         |                      | ACTIONS | PLAN | DE FINANCEMENT | VALI | DATION |
| B  | Identification       | Descriptif      | Mesures d'évaluation |         |      |                |      |        |
| j. | Moyens maté          | riels et hu     | ımains 1             |         |      |                |      |        |
|    | TEST                 |                 |                      |         |      |                |      |        |
|    |                      |                 |                      |         |      |                |      |        |
|    | Typologies d         | le l'action     | 2                    |         |      |                |      |        |
|    | 1 Ligne              |                 |                      |         |      |                |      |        |
|    | TYPOLOGIE            |                 |                      |         |      |                |      |        |
|    | Communication, inf   | formation, sens | sibilisation         |         |      |                |      |        |
|    | Thématiques          | s de l'actio    | on 3                 |         |      |                |      |        |
|    | 1 Ligne              |                 |                      |         |      |                |      |        |
|    | THÉMATIQUE           |                 |                      |         |      | PRIORITÉ       |      |        |
|    | Activité physique    |                 |                      |         |      | 1              |      |        |
|    | Populations          | concerné        | es (4)               |         |      |                |      |        |

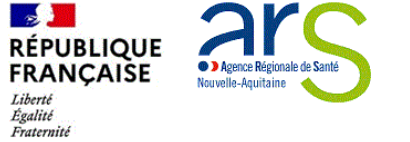

## Lecture d'un projet Onglet actions - sous-onglet mesures d'évaluation

Le 3ème sous-onglet « Mesures d'évaluation » renseigne :

- les mesures d'évaluation des moyens ①
  - indicateur de moyen
- Les mesures d'évaluation de l'atteinte de l'objectif général 2
  - o Indicateur de résultat

|    | Projet N°202302286 - Déposé > TEST<br>Test                           |                       |                              |                                                     |                           |  |  |  |  |
|----|----------------------------------------------------------------------|-----------------------|------------------------------|-----------------------------------------------------|---------------------------|--|--|--|--|
|    | IDENTIFICATION                                                       |                       | ACTIONS                      | PLAN DE FINANCEMENT                                 | VALIDATION                |  |  |  |  |
| e, | Identification Descriptin                                            | Mesures d'évaluation  | _                            |                                                     |                           |  |  |  |  |
| j) | Mesures d'évaluatio                                                  | n des moyens ()       |                              |                                                     |                           |  |  |  |  |
|    | INDICATEUR DE MOYEN                                                  | RÉSULTATS<br>ATTENDUS | OUTIL D'ÉVALUATION           | PERSONNE(S) EN CHARGE (FONCTIONS ET<br>COORDONNÉES) | DATE DE MISE EN<br>OEUVRE |  |  |  |  |
|    | nombre d'actions<br>mensuelles                                       | lecture               | Rapport d'activité<br>annuel | directeur                                           | 31/03/2024                |  |  |  |  |
|    | Mesures d'évaluation de l'atteinte de l'objectif général du projet ② |                       |                              |                                                     |                           |  |  |  |  |
|    | INDICATEUR DE RÉSULTAT                                               | RÉSULTATS<br>ATTENDUS | OUTIL D'ÉVALUATION           | PERSONNE(S) EN CHARGE (FONCTIONS ET<br>COORDONNÉES) | DATE DE MISE EN<br>OEUVRE |  |  |  |  |
|    | nombre d'actions mises en<br>oeuvre                                  | TEST                  | Rapport d'activité<br>global | directeur                                           | 31/03/2024                |  |  |  |  |

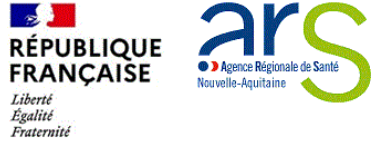

#### Lecture d'un projet Plan de financement

Le plan de financement comporte 3 sous-onglets

- Saisie des montants ①
- Budgets prévisionnels, ② en cliquant sur <sup>3</sup> vous pouvez accéder aux charges et produits
- Synthèse financière voir page 28

| F | Projet N*202302286 - Déposé > Budget prévisionnel du 01/03/2023 au 31/12/2023<br>Test |         |                     |            |  |  |  |  |  |
|---|---------------------------------------------------------------------------------------|---------|---------------------|------------|--|--|--|--|--|
|   | IDENTIFICATION                                                                        | ACTIONS | PLAN DE FINANCEMENT | VALIDATION |  |  |  |  |  |
| Þ | Charges Produits 3                                                                    |         |                     |            |  |  |  |  |  |

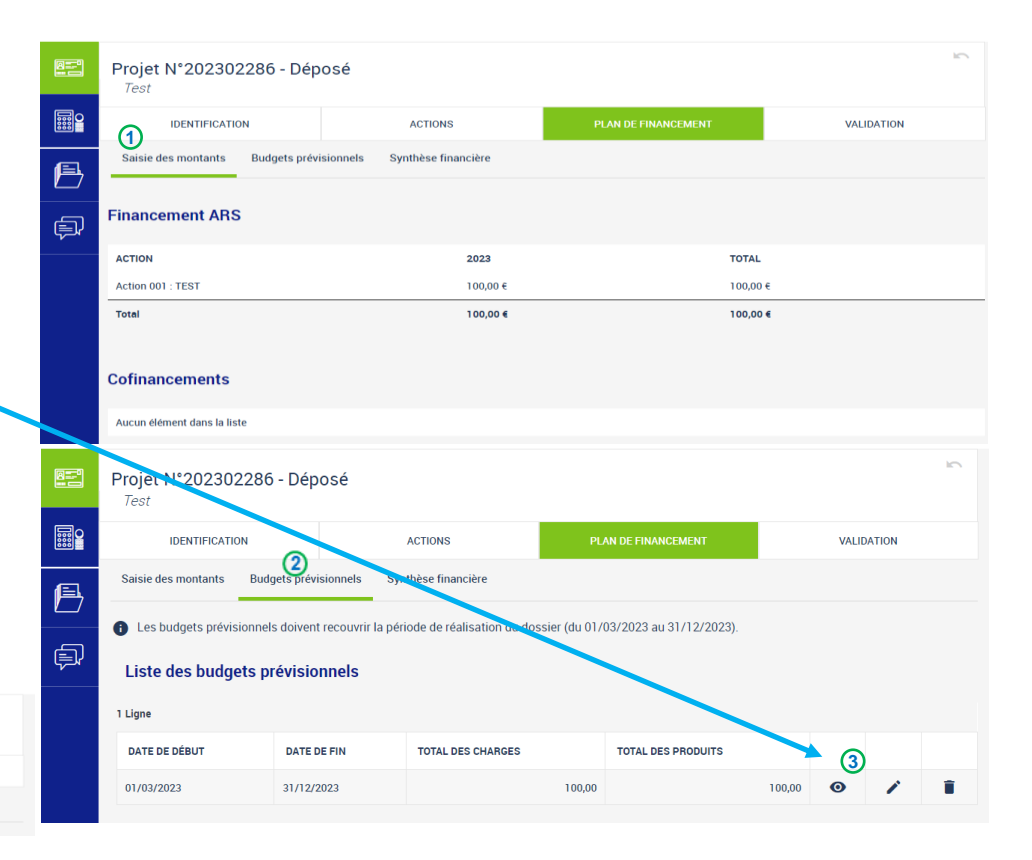

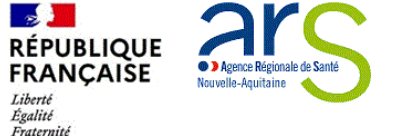

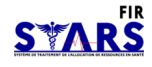

### Lecture d'un projet Plan de financement

- la synthèse financière <sup>①</sup>restitue la vue globale des financements et cofinancements par action
  - le nombre de lignes dépend du nombre d'actions.
  - il est possible d'imprimer<sup>2</sup> au format .PDF les informations déjà saisies pour le projet, au moment de la création du projet et jusqu'à ce qu'il soit au statut déposé.

E

Ē

| Projet N°202301237 - En cre<br>projet test 02 | éation                    |                     | 2 🖶 🗉      |
|-----------------------------------------------|---------------------------|---------------------|------------|
| IDENTIFICATION                                | ACTIONS                   | PLAN DE FINANCEMENT | VALIDATION |
| Saisie des montants Budgets prévisio          | nnels Synthèse financière |                     |            |
| Synthèse du plan de financeme                 | ent                       |                     |            |
| FINANCEMENT                                   | 2023                      | TOTAL               |            |
| Financement ARS                               | 5 000,00€                 | 5 000,00 €          | 77,00 %    |
| Action 001 : action test                      | 1 000,00 €                | 1 000,00 €          | 15,00 %    |
| Action 002 : action test 02                   | 4 000,00 €                | 4 000,00 €          | 62,00 %    |
| Cofinancement                                 | 1 500,00€                 | 1 500,00 €          | 23,00 %    |
| GBM                                           | 1 500,00 €                | 1 500,00 €          | 23,00 %    |
| Montant Total                                 | 6 500,00 €                | 6 500,00 €          | 100,00 %   |

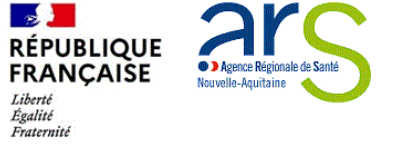

# Lecture d'un projet Validation

L'onglet « Validation » indique la date du dépôt du dossier.

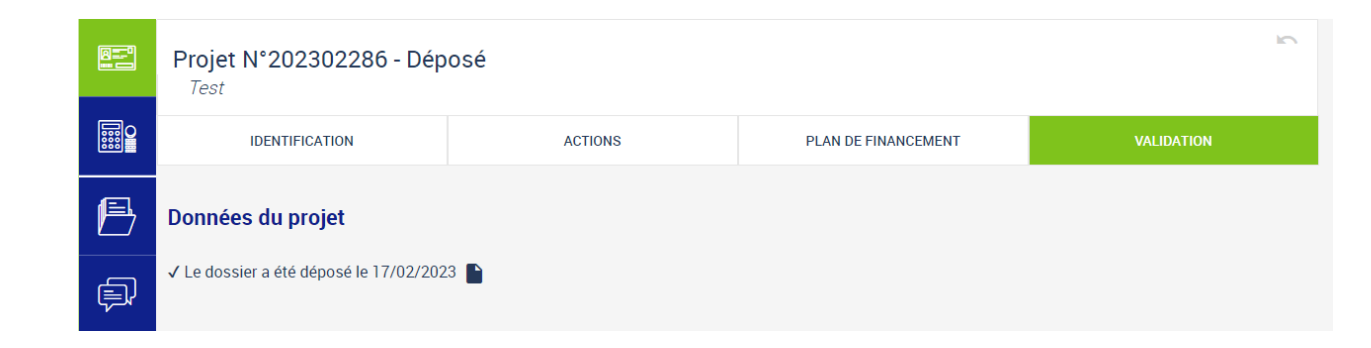

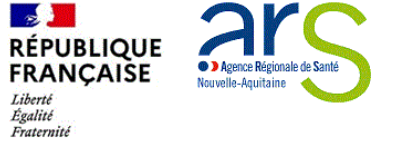

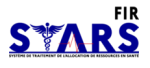

#### Suivi financier

- Dans le Suivi financier (1), on peut consulter le résumé du plan de financement, ainsi que la liste des paiements :
  - il est possible d'accéder au détail d'un paiement en cliquant sur (0) (2)

Il est indiqué : le montant total programmé ainsi que le montant payé. Ce dernier peut ne pas être renseigné ou seulement partiellement du fait du décalage dans le temps entre le versement effectif des crédits et la mise à jour des montants dans STARS-FIR

| E        | Projet N°2<br>Université d | 02300683 - Réalisé<br>d'été francophone de santé                                         | publique de Besançon                                                                                                    |                                                                                                    |                |   |
|----------|----------------------------|------------------------------------------------------------------------------------------|----------------------------------------------------------------------------------------------------|----------------------------------------------------------------------------------------------------|----------------|---|
| <b>₩</b> | Financeme                  | ent ARS                                                                                  |                                                                                                    |                                                                                                    |                |   |
|          | FINANCEMENT                |                                                                                          | 2023                                                                                                    |                                                                                                    |                |   |
| <b></b>  | Programmé                  |                                                                                          | 20 000,0                                                                                                    | D€                                                                                                    |                |   |
| a        | Payé                       |                                                                                          | 0,00€                                                                                                    |                                                                                                    |                |   |
|          | Reste à payer              |                                                                                          | 20 000.0                                                                                                    | 0€                                                                                                    |                |   |
| þ,       | Liste des p                | paiements (CP)                                                                           |                                                                                                    |                                                                                                    |                |   |
|          | 1 Ligne                    |                                                                                          |                                                                                                    |                                                                                                    |                |   |
|          | DATE DE<br>PAIEMENT        | ACTION                                                                                   | DESTINATION DP                                                                                                    | OBJET DE LA DP                                                                                                    | MONTANT<br>NET |   |
|          | 16/02/2023                 | Indemnisation des étudiants en<br>ergothérapie pour leurs<br>déplacements lors de stages | MI3-99-1 : Autres Mission 3 hors Médico-<br>social - Indemnisation des étudiants en<br>ergothérapie pour leurs déplacements lors de<br>stages | ASSOCIATION TEST 2023<br>X250001241-D - 202200397-001 : Indemnisation<br>des étudianta en ergothérapie pour leurs<br>déplacements lors de stages | 4 400,00€      | 0 |

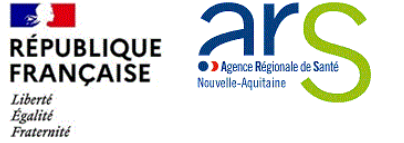

# Lecture d'un projet Pièces jointes

#### Tous les documents obligatoires sont enregistrés dans cet onglet

- Le RIB
- Le budget prévisionnel

#### Et selon les statuts (exemple : association) :

- Statuts
- Dernier exercice comptable validé

| Ø   | 6 En tant que gestionnaire, vous n'êtes pas obligé de renseigner le budget de l | 'établissement, ni les moyens matériels et humains |         |  |
|-----|---------------------------------------------------------------------------------|----------------------------------------------------|---------|--|
| හී  | Pièces jointes obligatoires                                                     |                                                    |         |  |
|     | 1 Ligne                                                                         |                                                    |         |  |
| 157 | TYPE ORGANISME FICHIER                                                          | DATE DE SAISIE                                     | FICHIER |  |
|     | Releve d'identité bancaire                                                      | 02/05/2022                                         |         |  |
| B   | Coordonnées bancaires                                                           |                                                    |         |  |
| •   | Le compte bancaire est-il domicilié en France ?                                 | Oui                                                |         |  |
|     | IBAN                                                                            |                                                    |         |  |
| Ē   | BIC                                                                             |                                                    |         |  |
| ~~~ | Code banque/établissement                                                       |                                                    |         |  |
|     | Nom de la banque                                                                |                                                    |         |  |
|     | Code guicnet                                                                    |                                                    |         |  |
|     | Clé RIB                                                                         |                                                    |         |  |
|     | MOD                                                                             | PER                                                |         |  |
|     | Attestation de dépôt                                                            |                                                    |         |  |
|     | Attestation de dépôt signée                                                     |                                                    |         |  |
|     | Pièces jointes supplémentaires                                                  |                                                    |         |  |

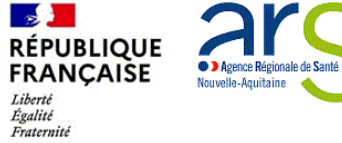

Lecture d'un projet Historique

L'historique des principales actions est enregistré à cet endroit, il est indiqué le nom de la personne, son intervention sur le dossier ainsi que la date

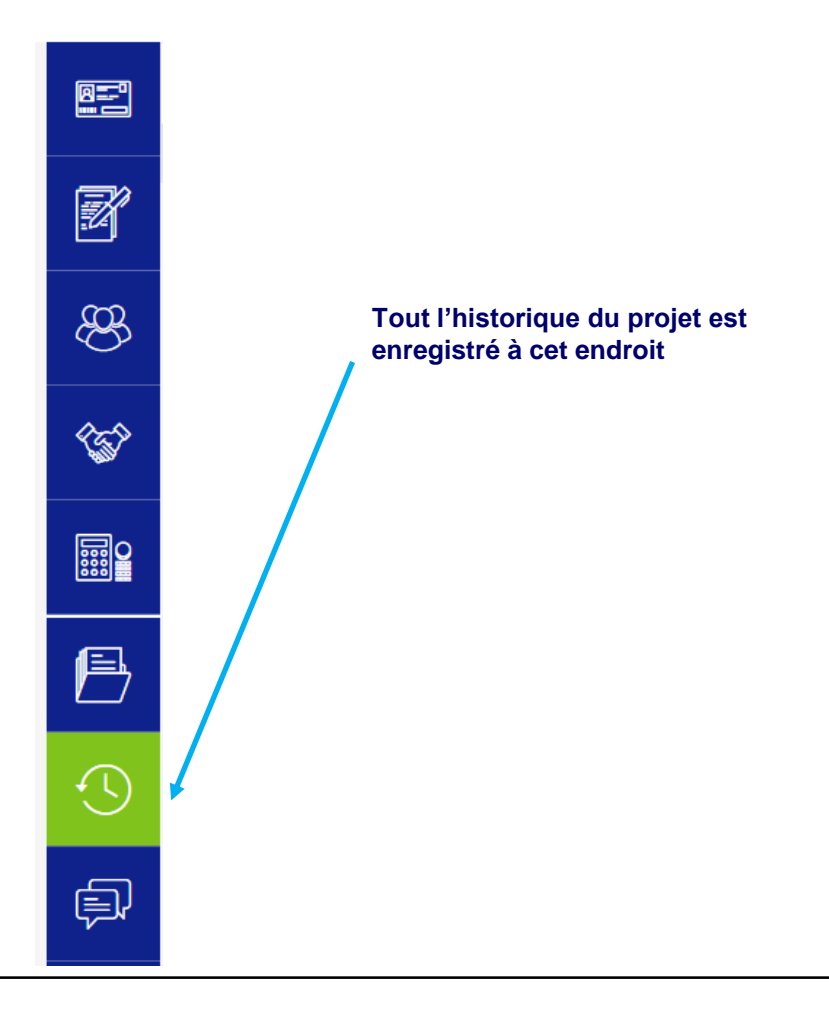

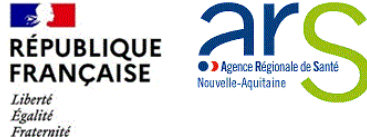

# S<sup>°</sup>Ma démarche S@nté

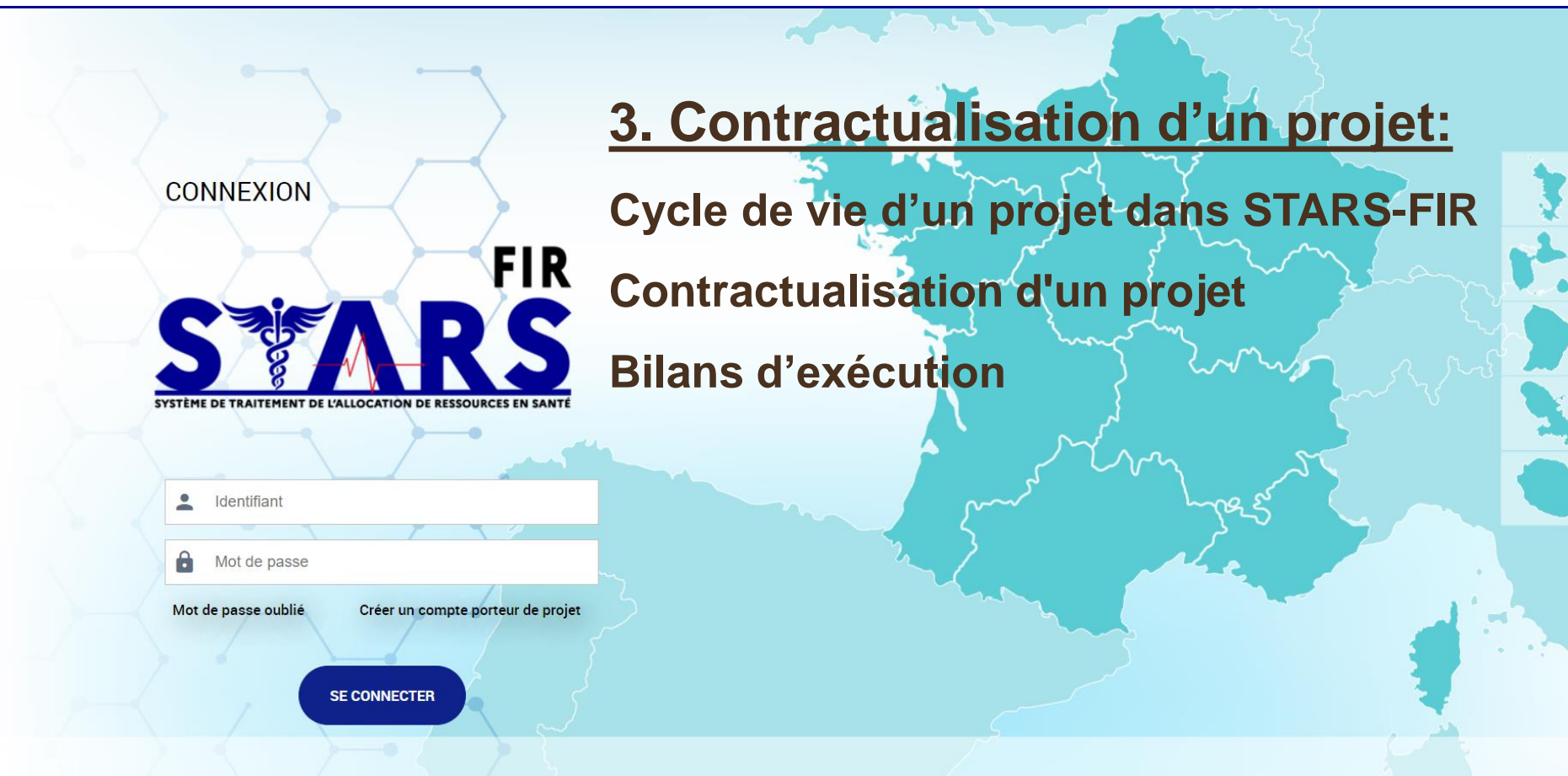

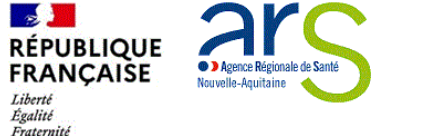

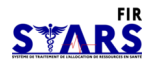

### **Contractualisation d'un projet** Cycle de vie d'un projet dans STARS-FIR

- Toute demande de subvention à l'ARS NA passe par les états successifs STARS-FIR pour un projet :
  - Le gestionnaire DD/DM est le garant de la conformité des pièces et des données du projet
  - Le comité de programmation est le garant de la conformité thématique et financière du projet
- Le bénéficiaire intervient dans les phases de
  - Contractualisation.
- Le bénéficiaire accède
  - o au suivi financier, au suivi des réalisations en consultant l'état du projet et communique avec l'ARS via sa messagerie dédiée.

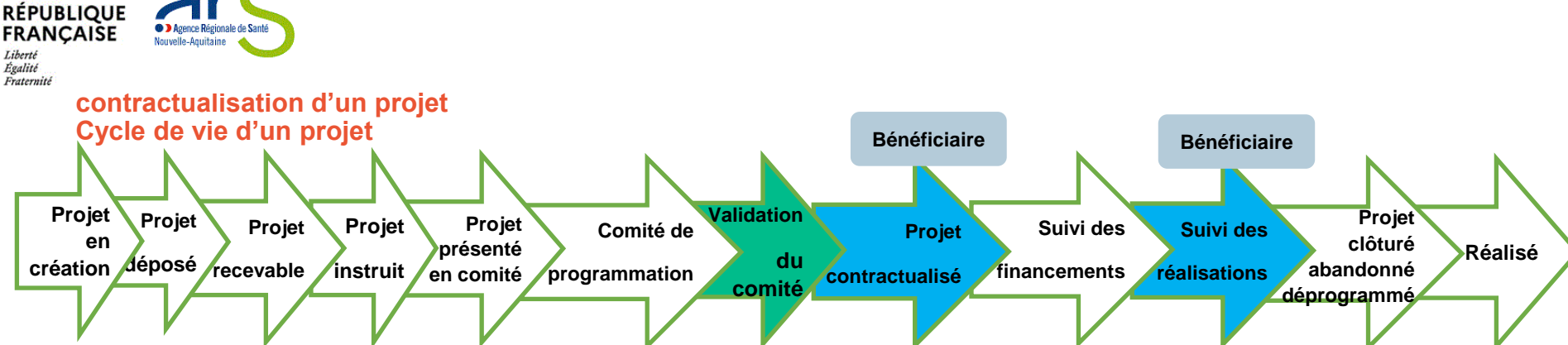

- Les différents statuts d'un projet dans STARS-FIR sont les suivants :
- En création : le projet est en cours de saisie par le gestionnaire.
- o Déposé : le projet est déposé et fera l'objet d'une vérification de la part d'un agent de l'ARS.
- Recevable : le projet est déclaré complet par le gestionnaire.
- Instruit : le projet a fait l'objet d'une instruction de la part d'un superviseur. Les modalités de versements et les bilans ont été définis. Il est prêt à être présenté en comité.
- o Présenté en comité : le projet a été inscrit en comité par un superviseur ou un administrateur et fera l'objet d'un avis.
- Programmé : le projet a reçu un avis favorable en comité et les travaux d'élaboration de la convention sont en cours. La convention est générée à ce stade.
- o Contractualisé : la convention a été signée par l'ARS et par le bénéficiaire, et déposée dans l'application.
- o Clôturé : statut final d'un projet. programmé ou contractualisé ou réalisé peut être clôturé.
- Abandonné : le projet a été abandonné.
- Refusé : le projet a fait l'objet d'un refus en comité.
- Réalisé : le bilan d'activité final a été déposé

-

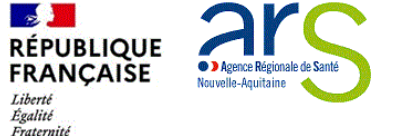

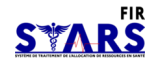

#### Contractualisation d'un projet Recevabilité et instruction d'un projet

- Une fois que le projet est au statut déposé et déclaré recevable par le gestionnaire, le projet passe à la phase d'instruction :
  - après son instruction, le projet est inscrit pour passage en comité de programmation avant d'être programmé puis contractualisé.
  - un mail informe le bénéficiaire lorsque le projet déposé est déclaré recevable ou inscrit au comité de programmation
  - À chaque modification de statut, l'affichage du projet est actualisé dans l'entête du projet (1) et dans la liste des projets de son organisme.(2)

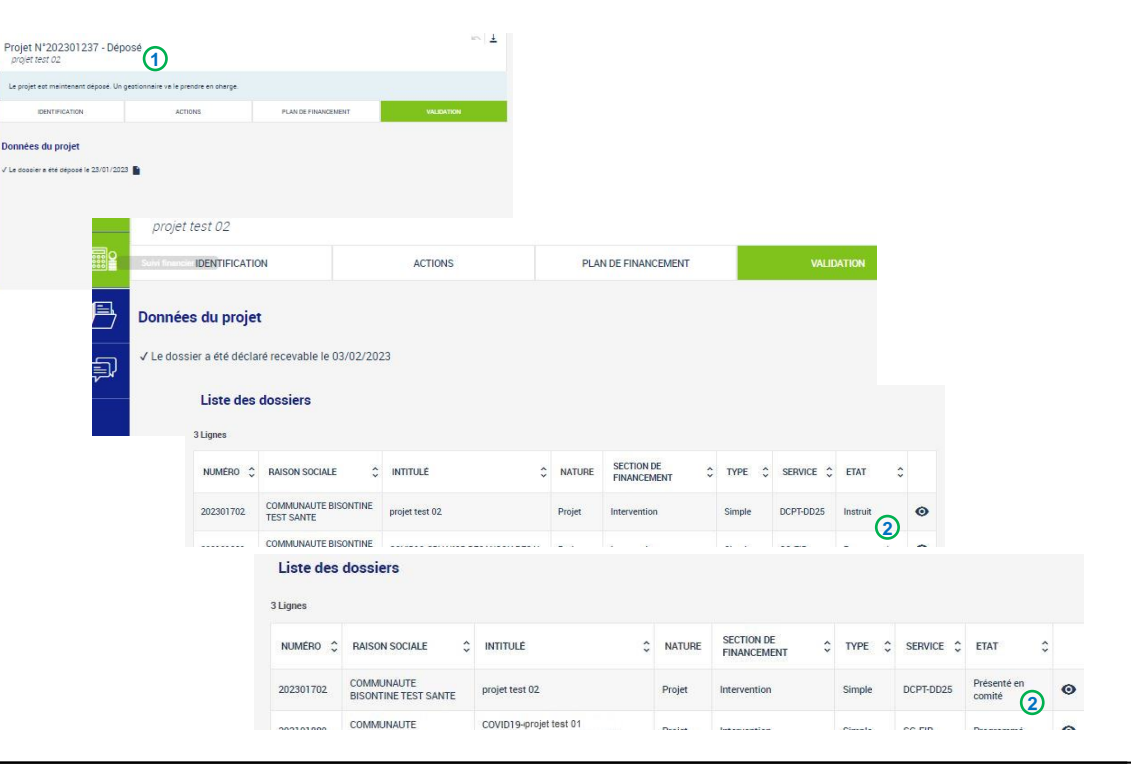

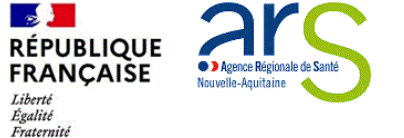

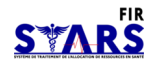

# Contractualisation d'un projet

#### Contractualisation d'un projet

- Pour toute subvention au titre du FIR en ARS NA, une convention ou un avenant CPOM (pour les établissements sanitaires) est nécessaire pour la contractualisation du projet :
- le compte maitre reçoit alors un mail ① lui demandant de télécharger la convention ou l'avenant CPOM à partir de STARS-FIR et de la déposer signée.
- La convention (ou l'avenant CPOM) se trouve dans l'onglet Contractualisation ② de la barre de navigation latérale.
- Le contrat généré (convention ou avenant CPOM) est téléchargeable, grâce au bouton
- Il est possible d'ajouter ou de modifier ✓ le commentaire des conventions envoyées et de télécharger ■ les contrats échangés
- Une fois le contrat signé il faut le déposer dans STARS-FIR afin que le gestionnaire puisse faire signer le document également, l'enregistrement de la convention modifie le projet au statut contractualiser.
- Lorsque le contrat signé par les parties est déposé par le gestionnaire, il devient accessible ④, le compte maître est informé par mail que la convention est déposée et les comptes secondaires reçoivent un mail notifiant la contractualisation du contrat.

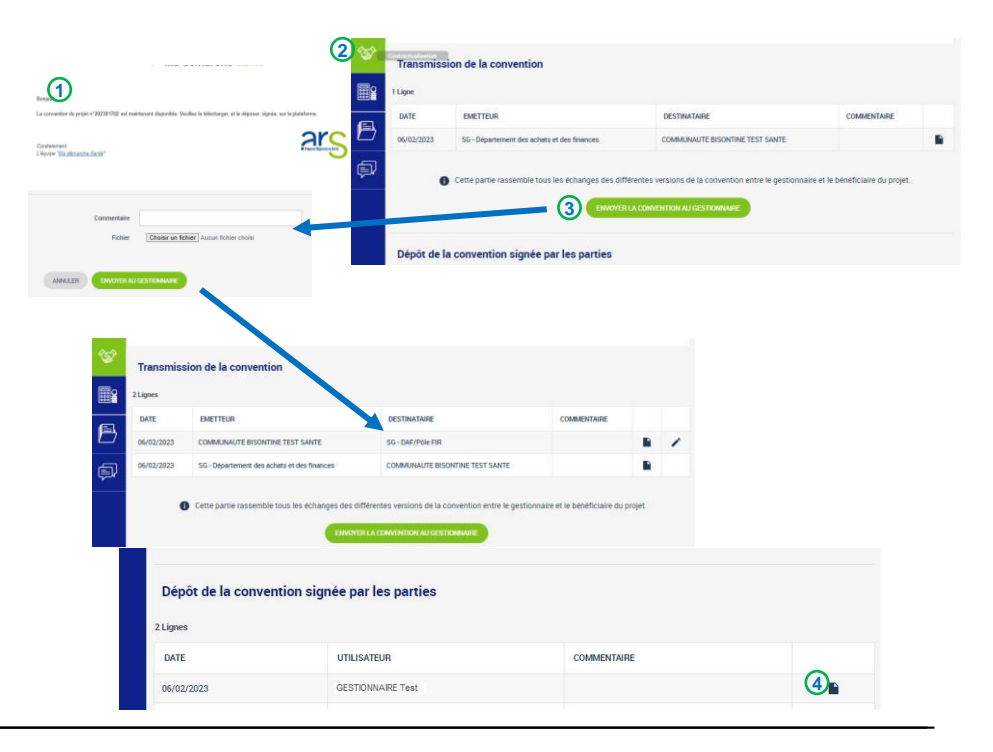

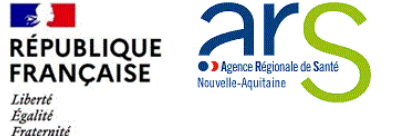

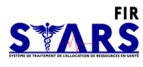

#### Contractualisation d'un projet Bilans d'exécution

- Le projet est contractualisé (convention signée par le bénéficiaire et par l'ARS), il est possible d'accéder aux bilans d'exécutions : ①
  - $\circ~$  Selon la durée du projet et ce qui a été demandé par l'ARS, un ou plusieurs bilans  $_{\bigodot}$  sont à saisir.
  - La somme des bilans couvre la période de réalisation du projet.
  - Pour accéder à l'un des bilans, il suffit de cliquer sur () (3)
  - Dans le rapport d'activité (a)les actions sont créées à partir des actions qui avaient été saisies lors du dépôt du projet.
  - Pour chaque action, en cliquant sur "Modifier" (en bas de page) il est possible de choisir un statut (réalisé, partiellement réalisé ou prévisionnel)(5), de saisir un commentaire (6) et un bilan qualitatif. (7)

| E.      | Projet N°202300434 - Co<br>Séances Bons Jours - Vivre pl | ontractualisé<br>leinement sa retraite |              |                                    |    |
|---------|----------------------------------------------------------|----------------------------------------|--------------|------------------------------------|----|
| Ś       | Liste des bilans d'exécutio                              | on (2)                                 |              |                                    |    |
| <b></b> | 5 Lignes                                                 |                                        |              |                                    |    |
| EA      | TYPE DE BILAN D'EXECUTION                                | DATE DE DÉBUT                          | DIATE DE FIN | DATE LIMITE D'ATTESTATION DU BILAN |    |
|         | Intermédiaire                                            | 01/01/2023                             | 31/12/2023   | 31/03/2024                         | 3° |
| P)      | Intermédiaire                                            | 01/01/2024                             | 31/12/2024   | 31/03/2025                         | 0  |
|         | Intermédiaire                                            | 01/01/2025                             | 31/12/2025   | 31/03/2026                         | 0  |
| ¢,      | Intermédiaire                                            | 01/01/2026                             | 31/12/2026   | 31/03/2027                         | ٥  |
|         | Final                                                    | 01/01/2027                             | 31/12/2027   | 31/03/2028                         | ۲  |

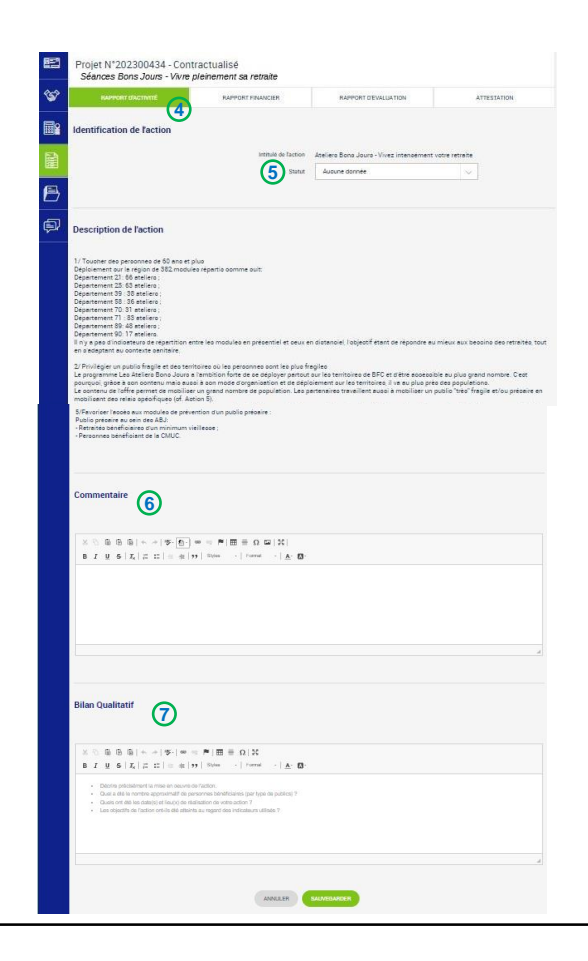

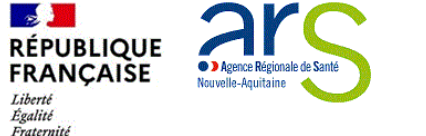

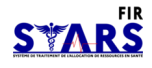

#### Contractualisation d'un projet Bilans d'exécution

- Dans le rapport d'évaluation ①, les moyens sont également initialisés à partir des mesures d'évaluation qui ont été saisies lors du dépôt :
  - Il faut venir les compléter avec les "résultat(s) obtenu(s)" et de potentielles "pistes d'améliorations" mais tous les champs sont modifiables en cliquant sur 20. On peut aussi ajouter 3 des moyens supplémentaires ou supprimer des lignes.

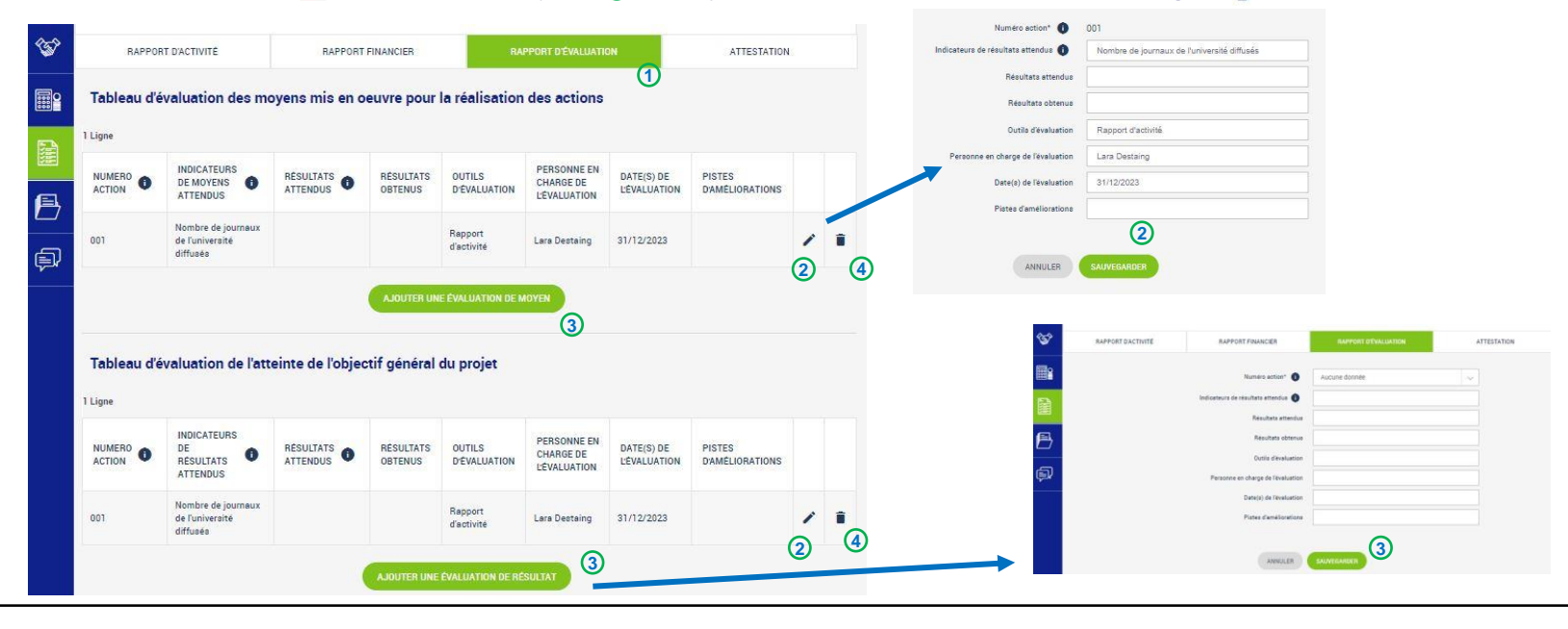

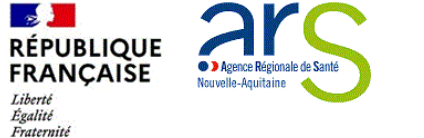

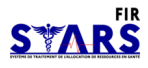

#### **Contractualisation d'un projet** Bilans d'exécution

- Sur l'onglet « Attestation »①, il faut générer une Attestation (télécharger), la signer et la déposer :
  - 🛛 Il est possible de consulter (télécharger) une attestation signée sur 🖺 ④

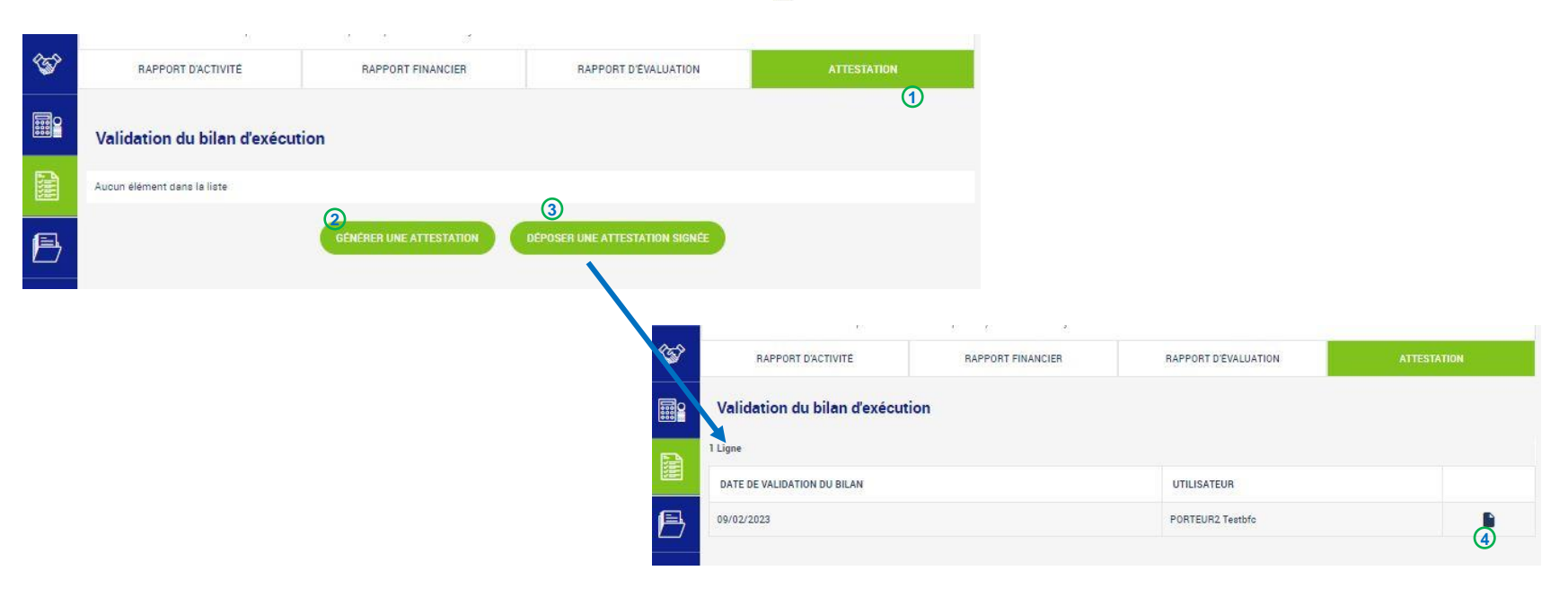

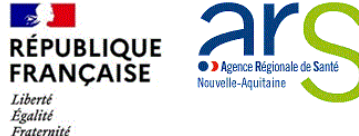

# S<sup>°</sup>Ma démarche S@nté

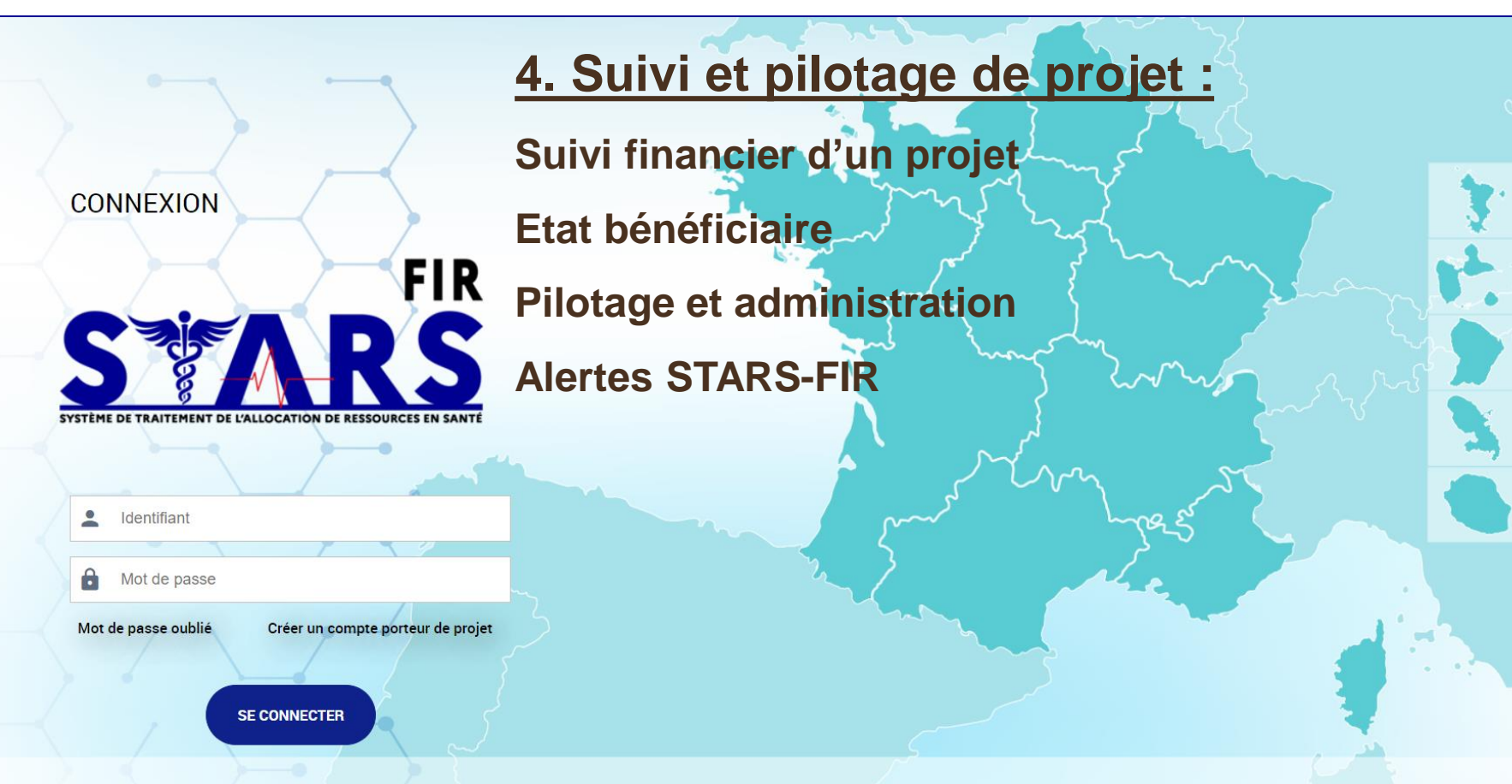

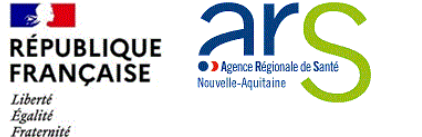

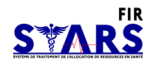

# Suivi et pilotage de projet Suivi financier de projet

- Dans le suivi financier ①, on peut consulter le résumé du plan de financement, ainsi que la liste des paiements (ils peuvent ne pas être renseignés ou seulement partiellement du fait du décalage dans le temps entre le versement effectif des crédits et la mise à jour des montants dans STARS-FIR)
  - o il est possible d'accéder au détail d'un paiement en cliquant sur 🧕 2

| P      | Projet N°2<br>Université d |                                                                                          |                                                                                                    |                                                                                                    |                |   |   |
|--------|----------------------------|------------------------------------------------------------------------------------------|----------------------------------------------------------------------------------------------------|----------------------------------------------------------------------------------------------------|----------------|---|---|
| ><br>F | Financeme                  | ent ARS                                                                                  |                                                                                                    |                                                                                                    |                |   |   |
| F      | INANCEMENT                 |                                                                                          | 2023                                                                                                    |                                                                                                    |                |   |   |
| Р      | Programmé                  |                                                                                          | 20 000,0                                                                                                    | 10 €                                                                                                    |                |   |   |
| P      | ayé                        |                                                                                          | 0,00€                                                                                                    |                                                                                                    |                |   |   |
| R      | leste à payer              |                                                                                          | 20 000,0                                                                                                    | 10 €                                                                                                    |                |   |   |
| ) i    | Liste des p                | paiements (CP)                                                                           |                                                                                                    |                                                                                                    |                |   |   |
| 11     | .igne                      |                                                                                          |                                                                                                    |                                                                                                    |                |   |   |
|        | DATE DE<br>PAIEMENT        | ACTION                                                                                   | DESTINATION DP                                                                                                    | OBJET DE LA DP                                                                                                    | MONTANT<br>NET |   |   |
| 1      | 16/02/2023                 | Indemnisation des étudiants en<br>ergothérapie pour leurs<br>déplacements lors de stages | MI3-99-1 : Autres Mission 3 hors Médico-<br>social - Indemnisation des étudiants en<br>ergothérapie pour leurs déplacements lors de<br>stages | ASSOCIATION TEST 2023<br>X250001241-D - 202200397-001 : Indemnisation<br>des étudiants en ergothérapie pour leurs<br>déplacements lors de stages | 4 400,00€      | 0 | 2 |

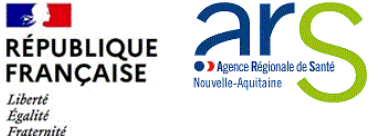

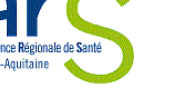

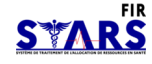

1

Projet N°202203856 - Présenté en comité

2

## Suivi et pilotage de projet Suivi financier de projet

- Tout au long du cycle de vie du projet, le bénéficiaire peut visualiser le suivi des réalisations
  - en consultant l'état de son projet.① 0
- Sur l'onglet suivi financier 2, le bénéficiaire peut consulter :
  - le plan de financement ③, ainsi que la 0 liste des paiements.
- À ce stade, le projet a déjà reçu un avis favorable et aucune modification n'est donc possible.
  - Le détail des paiements est consultable 0 sur 🛛 🕤

|    |                            | 0                                    |                                                                                   |                   |           |    |                                                                      |                                             |
|----|----------------------------|--------------------------------------|-----------------------------------------------------------------------------------|-------------------|-----------|----|----------------------------------------------------------------------|---------------------------------------------|
| E  | Projet N°20<br>Projet test | 02100772 - Program                   | mě                                                                                |                   |           |    |                                                                      |                                             |
| \$ | Financeme                  | nt ARS                               |                                                                                   |                   |           |    |                                                                      |                                             |
| •  | FINANCEMENT                | 9                                    | 2021                                                                              |                   |           |    |                                                                      |                                             |
| B  | Programmé                  |                                      | 417 054,00 €                                                                      |                   |           |    |                                                                      |                                             |
| ¢) | Paye<br>Reste à payer      |                                      | 34 /34,50 t<br>382 299,50 t                                                       |                   |           |    | Numero de projet<br>Action<br>Exercice comptable                     | 202100772<br>Equipe de li<br>2021           |
|    | Liste des p                | aiements (CP)4                       |                                                                                   |                   |           |    | Siret<br>Raison sociale<br>Code fournisseur<br>Etablissement         | 2567005740<br>HIOPITAUX I<br>0002833<br>A54 |
|    | DATE DE<br>PAIEMENT        | ACTION                               | DESTINATION DP                                                                    | OBJET DE LA<br>DP | MONTANT   |    | SG1<br>SGn ligne<br>Numero de liquidation<br>Numero DP               | FIR<br>DOS<br>0000204<br>0000296            |
|    | 18/01/2021                 | Equipe de liaison en<br>addictologie | M12-3-4 : Equipe de liaison en addictologie - Equipe de liaison e<br>addictologie | n Objet de la DP  | 34754,50€ | 65 | Objet de la DP<br>Stetut DP<br>Stetut du pelement<br>Numéro de ligne | Objet de la l<br>Payé<br>Palement ve<br>01  |
|    |                            |                                      |                                                                                   |                   |           |    | Milléeime de l'EJ<br>Numéro definitif de l'EJ                        | 2021                                        |

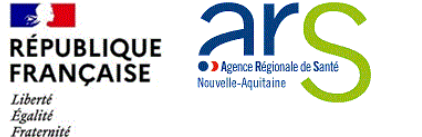

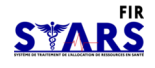

#### Suivi et pilotage de projet Etat bénéficiaire

- Dans la base organisme, il est possible de consulter le la vision d'ensemble de tous les crédits alloués au titre du FIR, et l'état des lieux de leurs versements, grâce à l'export de l'état bénéficiaire.
- Pour cela, dans l'onglet « dossiers, il faut cliquer sur la section « état bénéficiaire », sélectionner l'année puis cliquer sur le bouton « Exporter », qui permet de générer un tableau Excel

| IDENTIFICATION          | INFORMATIONS<br>COMPLÉMENTAIRES | UTILISATEURS         | DOSSIERS | COFFRE-FORT | HISTORIQUE |
|-------------------------|---------------------------------|----------------------|----------|-------------|------------|
| Subvention État béné    | ficiaire                        |                      |          |             |            |
|                         |                                 | Campagne Budgetaire* | 2025     | ~           |            |
| RETOUR À LA LISTE DES O | RGANISMES                       | EXPOR                | TER      |             |            |

Ce fichier Excel présente deux onglets :

- Une synthèse, par destination, des montants notifiés.
- Le détail des engagements associés, avec leur montant notifié et liquidé

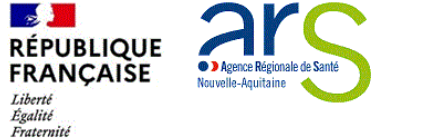

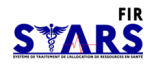

### Suivi et pilotage de projet Pilotage et administration

- Dans le menu Pilotage<sup>①</sup> on accède au tableau de son organisme :
  - En cliquant dessus (2) on peut : rechercher (3) pour une campagne donnée (4), afficher une synthèse (5) des montants par dossier et action.

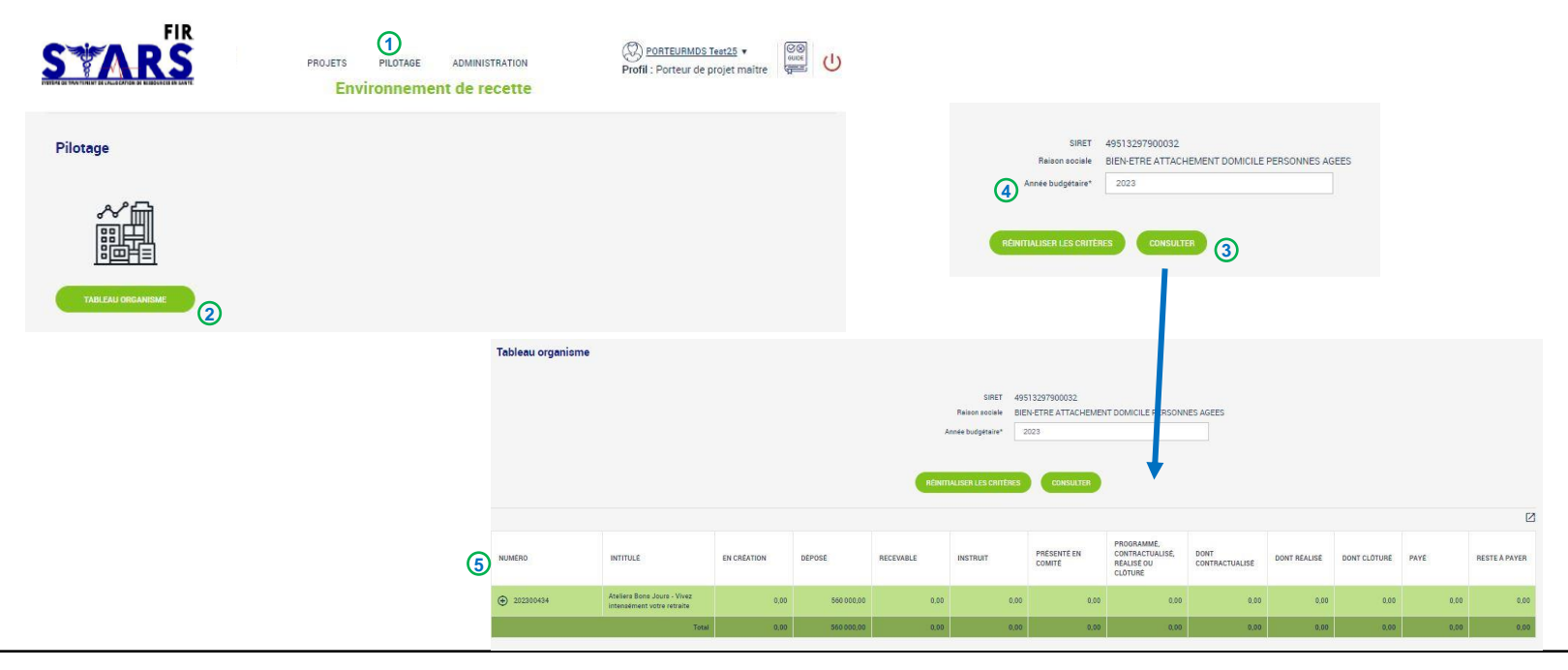

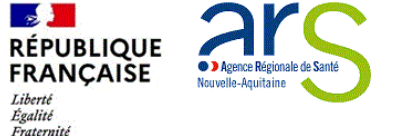

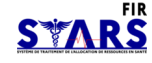

## Suivi et pilotage de projet Pilotage et administration

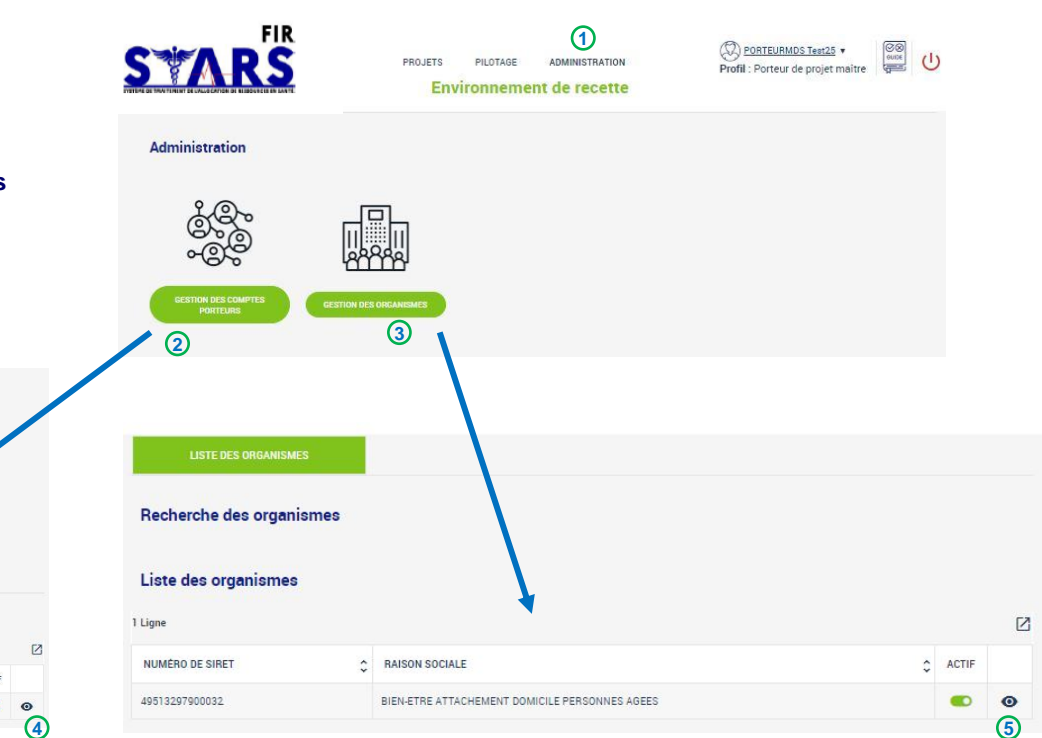

- Dans le menu Administration ① le compte maître accède à la gestion de ses comptes porteurs ② et de son organisme ③ :
  - Dans la liste des comptes, en cliquant sur 

     ④ il peut modifier ses comptes et activer ou désactiver les comptes secondaires.
  - Dans la liste des organismes, en cliquant sur () (5 on accède à la gestion de l'organisme), et si plusieurs organismes, possibilité de les activer ou les désactiver.

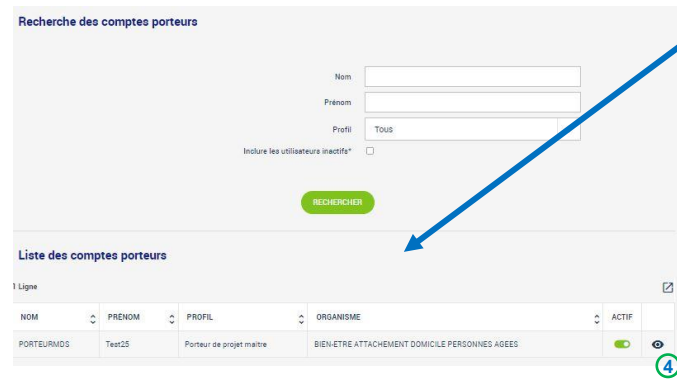

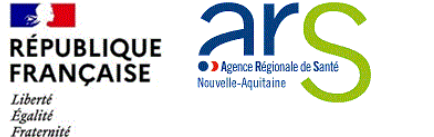

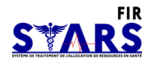

### Suivi et pilotage de projet Alertes STARS-FIR

- · Les bénéficiaires reçoivent des messages automatiques quand :
  - o une demande de création de compte lié à l'organisme a été faite
  - o le dossier a été déposé
  - o le dépôt du dossier a été annulé
  - o le dossier a été mis au statut recevable
  - o le dossier a été présenté en comité
  - o un avis sur le dossier vient d'être rendu lors d'un comité
  - o une nouvelle convention ou nouvel avenant CPOM est disponible
  - o le dossier a été contractualisé

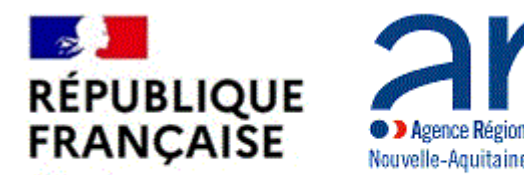

Liberté Égalité Fraternité

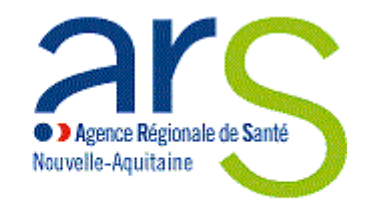

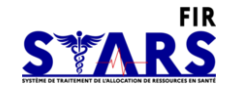

# **Bienvenue dans STARS-FIR**